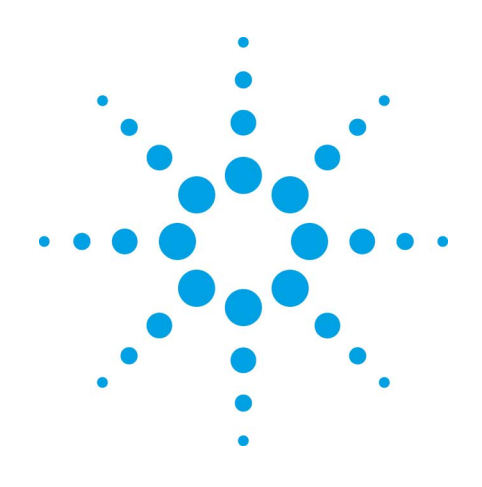

# Agilent EZChrom *Elite*

システム管理ガイド

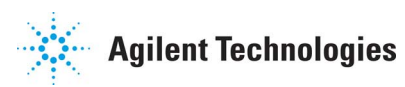

## 注意

Copyright © Scientific Software, Inc 1997-2005 © Agilent Technologies, Inc. 2008.

本マニュアルは米国著作権法 および国際著作権法によって 保護されており、Agilent Technologies, Inc.の書面によ る事前の許可なく、本書の一 部または全部を複製すること はいかなる形式や方法(電子 媒体による保存や読み出し、 外国語への翻訳なども含む) においても、禁止されていま す。

エディション

05/08

Document Revision 3.3 a

Printed in USA

Agilent Technologies, Inc. 6612 Owens Dr. Pleasanton, CA 94588-3334

#### 保証

このマニュアルに含まれる内 容は「現状のまま」提供され るもので、将来のエディショ んにおいて予告なく変更され ることがあります。また、 Agilentは、適用される法律に よいてしたいで、このマニュアル おして、さまれる情報に おして、対する相にでの に対するれに限定されな いすべての保証を明示的か暗 黙的かを問わず一切いたしま せん。Agilentは、このマニュ アルまたはそれに含まれる情 報の所有、使用、またはこう に合いしまたは間接的な損害に対す る責任を一切負わないものと します。Agilentとお客様の間 、このマニュアルの内容に対 する保証条項がこの文書の条 項と矛盾する場合は、別の契 約の保証条項が適用されます。

#### 技術ライセンス

このマニュアルで説明されて いるハードウェアおよびソフ トウェアはライセンスに基づ いて提供され、そのライセン スの条項に従って使用または コピーできます。

#### Restricted Rights Legend

If software is for use in the performance of a U.S. Government prime contract or subcontract, Software is delivered and licensed as "Commercial computer software" as defined in DFAR 252.227-7014 (June 1995), or as a "commercial item" as defined in FAR 2.101(a) or as "Restricted computer software" as defined in FAR 52.227-19 (June 1987) or any equivalent agency regulation or contract clause. Use, duplication or disclosure of

Software is subject to Agilent Technologies' standard commercial license terms. and non-DOD Departments and Agencies of the U.S. Government will receive no greater than Restricted Rights as defined in FAR 52.227-19(c)(1-2) (June 1987). U.S. Government users will receive no greater than Limited Rights as defined in FAR 52.227-14 (June 1987) or DFAR 252.227-7015 (b)(2) (November 1995), as applicable in any technical data.

# 目次

| 1 | 取扱説明書の使い方8                                                  |
|---|-------------------------------------------------------------|
|   | はじめに                                                        |
|   | お客様へ8                                                       |
|   | 取扱説明書 中の字体8                                                 |
| 2 | システム管理9                                                     |
|   | クライアント/サーバー環境9                                              |
|   | システム管理者機能9                                                  |
|   | ワークステーションとエンタープライズオプション11                                   |
|   | ワークステーションオプション11                                            |
|   | エンープライズオプション12                                              |
|   | E-mailオプション17                                               |
| 3 | 全般オプション19                                                   |
| 4 | パスワードの変更21                                                  |
| 6 | E-mail通知の設定25                                               |
|   | カスタムメッセージ26                                                 |
| 7 | ユーザーのパスワードを変更する26                                           |
| 8 | システムアクティビティログを有効にする27                                       |
|   | システムアクティビティログが有効になると、システムア                                  |
|   | クティヒティロクメニューも有効になります。メニューに<br>アクセスするには、メインメニューの [ファイル]/「システ |
|   | ムアクティビティログ]をクリックします。                                        |

|    | システムアクティビティログを表示する    | 27 |
|----|-----------------------|----|
|    | システムアクティビティログのアーカイブ   | 29 |
|    | システムアクティビティログのエキスポート  | 29 |
|    | システムアクティビティログのマニュアル入力 | 30 |
|    | システムアクティビティログのパージ     | 31 |
| 9  | システム管理レポートを作成する       | 31 |
| 10 | システム管理ウィザード           | 32 |
|    | ユーザー権限                | 33 |
|    | ユーザーウィザード             | 36 |
|    | ユーザーの選択               | 37 |
|    | 管理権限                  | 38 |
|    | 機器の選択                 | 38 |
|    | プロジェクトの選択             | 39 |
|    | ユーザーの電子署名規則の設定        | 40 |
|    | ユーザーのアクセス権の設定         | 41 |
|    | 機器ウィザード               | 42 |
|    | 機器の選択                 | 43 |
|    | 機器やロケーションに対するユーザーの選択  | 43 |
|    | プロジェクトウィザード           | 44 |
|    | プロジェクト処理の選択           | 45 |
|    | 新しいプロジェクトを作成する        | 46 |
|    | プロジェクトの設定             | 47 |
|    | プロジェクトの設定・履歴          | 48 |

| 電子署名規則の定義              | 49 |
|------------------------|----|
| 電子署名の理由を修正する           | 50 |
| プロジェクトユーザーの選択          | 51 |
| プロジェクトユーザーのアクセス権の設定    | 52 |
| プロジェクトに対するユーザー/グループの割当 | 53 |
| プロジェクト設定の変更            | 54 |
| プロジェクトの削除              | 55 |
| 11 設定                  | 57 |
| システム、機器、検出器の設定         | 57 |
| メインメニュー                | 57 |
| エンタープライズログイン/ログアウト     | 58 |
| プリンタの設定                | 60 |
| スタンドアロンシステムでのプリンタ設定    | 60 |
| クライアント/サーバー環境でのプリンタ設定  | 60 |
| 機器プリンタの設定              | 60 |
| クライアント/サーバー環境での印刷      | 61 |
| 解析専用環境での印刷             | 61 |
| 機器設定の印刷                | 61 |
| 12 エンタープライスの設定         | 62 |
| エンタープライズを定義する          | 62 |
| エンタープライズにロケーションを追加する   | 62 |
| エンタープライズに機器を追加する       | 62 |
| 13 インターフェースの設定         | 63 |

|    | データ収集用インターフェースの設定   | 64 |
|----|---------------------|----|
|    | SS420x インターフェースの設定  | 64 |
|    | CIO/DIO 基板の設定       | 64 |
| 14 | 機器の設定               | 65 |
|    | データファイルからの機器構成の設定   | 66 |
|    | 機器の設定               | 66 |
|    | 機器モジュールの設定          | 67 |
|    | ー般的な設定オプションの設定      | 68 |
|    | アナログ検出器の設定          | 69 |
|    | デジタル機器の設定           | 71 |
|    | バルブと外部イベントの設定       | 71 |
|    | イベントの設定             | 72 |
|    | 機器プリンタの設定           | 73 |
|    | E-Mail通知の設定         | 73 |
|    | プレビューを使用してアナログ接続の確認 | 75 |

# 1 取扱説明書の使い方

## はじめに

取扱説明書は Agilent EZChrom *Elite* データシステムのシステム管理機能について説明しています。

## お客様へ

取扱説明書はプロジェクトやそのデータシステムを使用するユ ーザーの作成および管理を行うシステム管理者用に作成したも のです。

## 取扱説明書 中の字体

取扱説明書で使用される字体について以下にしめします。

| 字体     | 説明                                                                                      |
|--------|-----------------------------------------------------------------------------------------|
| 太字     | データデース名、テーブル名、カラム<br>名、メニュー、コマンド、ダイアログボ<br>ックスオプション、テキスト                                |
| イタリック体 | 情報用プレースホールダ。<br>例えば、ServerName と入力する場合、<br>イタリック体の代わりに本当のサーバー<br>名を入力しなければなりません。        |
| スペース   | プログラミング用コードサンプル、表示<br>テキスト                                                              |
| 大文字    | キーボード入力。プラス記号(+)と併用す<br>る場合、最初のキーを押し続けながら、<br>残りのキー(S)を押してください。例え<br>ば、SHIFT+TAB と押します。 |

# 2 システム管理

EZChrom Elite システムはその要求に合わせさまざまな構成に インストールすることが可能です。(①機器を接続した単独の スタンドアロンデータシステム ②ドメインコントロールを使 用しないネットワーク上の複数のスタンドアロンデータシステ ム ③ネットワーク上にないクライアント、Agilent 機器コン トロール、EZサーバー ④ドメインコントロールを使用して いるいネットワーク上のクライアント、Agilent 機器コントロ ール、EZサーバー)全構成においてシステム管理者の機能は セキュリティーおよびデータシステムへの権限において最大と なります。

## クライアント/サーバー環境

クライアント/サーバーをインストール場合、ユーザーや権限 を管理、定義するための Windows アクティブディレクトリド メインが動作します。その時、EZChrom Elite システム管理者 は EZChrom Elite の構成、機器の構成、プロジェクトの定義、 エンタープライズ内の機器やプロジェクトにアクセスできるユ ーザーやグループを設定できます。プロジェクト定義、編集、 アクセスできるユーザーやグループの設定、権限は EZChrom Elite システム管理ウィザードで供給されます。

#### システム管理者機能

システム管理機能には、システムエンタープライズ(ロケーションおよびラボ)の設定または変更、および装置の追加と設定 が含まれます。また、ウィザードを使って行う次の管理機能も 含まれます。実行したいタスクに利用できる3つのシステム管 理ウイザードがあります。ユーザー、プロジェクトおよび機器 が相互に接続されるので、タスクを実行する方法は1つ以上あ ります。 ユーザーおよびグループの管理 (ユーザーウイザード)

ユーザーまたはグループに管理機能を割り当て
 システム管理

機器管理

- ユーザーまたはグループが使用可能な機器または ロケーションの選択
- ユーザーの追加または削除(ドメインワークステー ション以外)

#### 機器の管理(機器ウイザード)

ユーザーまたはグループをドメイン上の機器に割り当てます。ドメイン上のロケーションに割り当てることもできます。また、そのロケーションのすべての機器にアクセス権を与えることも可能です。

プロジェクトの管理 (プロジェクトのウイザード)

- 新しいプロジェクトの作成または既存のプロジェクトの編集を行います。プロジェクトは名前、保存場所、メモ、およびファイルの場所(データ、メソッド、テンプレートおよびシーケンスの各ファイル)から構成されます。
- プロジェクトに対するユーザーおよびグループの 割当
- 各ユーザーに対してプロジェクトの権限(メソッド 開発、装置制御などのコマンド機能へのアクセス)
   を設定します。
- プロジェクトの削除

システム管理機能は、必要なユーザー数にだけ割り当てること ができます。また、システム管理機能は、ユーザーウィザード の一部として設定されます。

# ワークステーションとエンタープライズオ プション

システム管理モードにログインし、さらにシステムにログオ ンできれば、ワークステーションおよびエンタープライズオプ ションの設定が可能になります。ここでは、システム (S) 環境 の種類を選択または変更することができます。ワークステーシ ョンおよびエンタープライズオプションにアクセスするには、 メニューバーから[**ツール**]/[**オプション**]を選択します。

## ワークステーションオプション

ワークステーションに適用されるオプションを設定します。

メインメニューから、[ツール]/[オプション]をクリックします。インストールに適用されるオプションを選択します。

| オフジョン               |              |         | ×     |
|---------------------|--------------|---------|-------|
| ワークステーション エンターフ・ライス | E-Mail 全般    |         |       |
| エンターフプライス・マシーン      |              |         |       |
| ステータスを更新する間隔        | 5 <u>+</u> s |         |       |
| 「次の警告と確認を表示す        | ・<br>する      |         |       |
| ▶ アフツケーションを閉じる      | >            |         |       |
|                     |              |         |       |
|                     |              |         |       |
|                     |              |         |       |
|                     |              |         |       |
|                     |              |         |       |
|                     |              |         |       |
|                     |              |         |       |
|                     |              |         |       |
| OK.                 | *11之         | ル 適用(益) | 1.117 |

エンタープライズマシーン

ユーザーリストとしてドメインのユーザーリストを使用する場合、このアプリケーションが動作する PC を特定しなければなりません。この PC はネットワーク情報を供給します。インストールで選択されたエンタープライズマシンがデフォルトで表示されます。エンタープライズマシンは入力あるいはファイルオープンボックスからの選択で変更できます。エンタープライズマシンはエンタープライズ内において全てのクライアントとサーバーで同じであることが必要です。

#### ステータスを更新する間隔

メインメニューにおいて、[詳細]を選択すると、各機 器の現在の状態がステータスフィールドに表示されま す(例えば、アイドリング中、使用可能、分析中など)。 このフィールドを使って、機器の状態表示を更新する 間隔を選択することができます。状態更新の間隔を秒 数単位(s)で選択します。

#### 次の警告と確認を表示する

アプリケーションを閉じる場合に警告や確認を表示さ せるには、チェックボックスを選択します。

#### エンープライズオプション

システムに適用されるエンタープライズオプションを設定しま す。

 メインメニューから、[ツール]/[オプション]/[エンター プライズ]をクリックします。ワークステーションに適 用されるオプションを選択します。

エンタープライズの現在の設定を表示または変更するには、エ ンタープライズタブを選択します。

| オフジョン                  |                            | ×                    |
|------------------------|----------------------------|----------------------|
| ワークステーション エンターフ・ライス* [ | E-Mail 全般                  |                      |
| ─装置コントロールモート*          |                            |                      |
| 🔿 スタントアローン(S)          | <ul> <li>57</li> </ul>     | アント/サーバー( <u>C</u> ) |
|                        | マネージャントを使う(F)              |                      |
| ユーザーリスト( <u>O</u> ):   | C データシステム                  |                      |
| 使用するドメインを選択(           | <u>)</u> ):                |                      |
| ✓Hitachi               |                            | <u>ドメイン追加(A)</u>     |
|                        |                            |                      |
|                        |                            | 更新( <u>F</u> )       |
|                        |                            | ロックアウト設定(L)          |
| □ パスワードを保存する           | (P)                        |                      |
| ▼ シングルログインモードを         | 有効にする( <u>S</u> )          |                      |
|                        | - 9 - 6日動山947人 <u>0</u> 7. |                      |
|                        |                            |                      |
|                        |                            |                      |
| ( <u> </u>             | キャンセル                      | 適用( <u>A</u> ) ヘルプ   |

#### 機器コントロールモード

データシステムワークステーションに直接接続された 装置に対してデータ収集や制御を行う場合は、[スタン ドアローン]を選択します。

EZ サーバーや Agilent 機器コントロールに接続された機器に 対してデータ収集や制御を行う場合は、[クライアント/サーバ 一]を選択します。

ログインと承認を有効にする

ログインおよびプロジェクト管理に対するセキュリティ機能を有効にするには、このボックスを選択します。 このボックスを選択しない場合、危機または管理機能 にアクセスするときに、ログインの必要がありません。 ユーザーが一人だけの研究室や機器またはプロジェク トへのアクセスセキュリティが問題でない場合を除い て、通常はこのボックスを選択してください ユーザーリスト

ネットワークに対してドメインコントローラを使用していない場合は、[データシステム]を選択します。

ドメインコントローラの Windows ネットワークに接 続されている場合には[**ドメインコントローラ**]を選択 します。

#### パスワードを保存する

このボックスにチェックマークを付けると、ユーザー がシステムにログインしたとき、そのパスワードが保 存され、以後ログインする際に、パスワードを入力す る必要がありません。このオプションは、1人のユー ザーだけがクライアントワークステーションを使うた めに考えられたオプションです。パスワードが保存さ れるため、システムセキュリティは低下します。

#### シングルログインモードを有効にする

このオプションが選択されると、一度ログインすれば 以後のログインはそのログインしたユーザーで自動的 にログインされますので、各機器個別にログインする 必要がなくなります。

#### 現在のドメインユーザで自動ログイン

このオプションが選択されると、現在 PC にログイン しているドメインユーザーで自動的にログインされま す。このオプションを選択しないと、システムにログ インするユーザーは各機器個別にログインしなければ なりません。

#### 使用するドメインを選択

ドメイン名の前にあるボックスを選択すると、そのド メインに登録されているグループ/ユーザーを使用する ことできます。新たにドメインを追加するには、[ドメ イン追加]ボタンを使います。リストから削除するには、 ドメインをマウスでハイライトにしたあと、[ドメイン 削除]ボタンを使います。現在のドメインのリストを更 新するには、[更新]ボタンを使います。 ドメインコントローラを使わずにユーザーリストを得 る場合、ワークステーションに対して現在定義されて いるユーザーのリストが表示されます。

#### ロックアウト設定

ログインロックアウトセットアップ用オプションを表示するには、このボタンを選択します。

#### スタンドアロンデータシステム用エンタープライズオ プション

クライアント/サーバー環境でない場合は、ローカルア クセス用エンタープライズオプションを設定する必要 があります。

| Asylight - 20     Asylight - 20     Asyl | O /517                                        | ツト/サーバー( <u>C</u> )                          |
|----------------------------------------------------------------------------------------------------|-----------------------------------------------|----------------------------------------------|
| ✓ 装置ロゲインとフロジェクトマネー<br>ユーザーリスト(Q): (<br>データシステムのユーザー(S):                                                                                                    | -ジメントを使う(E)<br>・ デニタンステム                      | С КУЛУДУНД-Э                                 |
| 気     詰     気     Ξ       気     関合     気     L       気     菊池     気     3       気     菊池     気     3                                                                                                    | 五十嵐<br>山本<br>新藤<br>文山                         | <u>ユーザー追加(A)</u><br>ユーザー削除(P)<br>パスワードの変更(P) |
| ,<br>□ パスワードを保存する(P)<br>□ シンケルロゲインモードを有効<br>□ 現在のドル(ソユーザ・                                                                                                    | <b>にする(<u>S</u>)</b><br>-で自動ロゲイン( <u>D</u> ). |                                              |

機器コントロールモード

機器に対してデータ収集や制御を行う場合は、[スタン ドアローン]を選択します。

#### ログインと承認を有効にする

ログインおよびプロジェクト管理に対するセキュリテ ィ機能を有効にするには、このボックスを選択します。 このボックスを選択しない場合、危機または管理機能 にアクセスするときに、ログインの必要がありません。 ユーザーが一人だけの研究室や機器またはプロジェク トへのアクセスセキュリティが問題でない場合を除い て、通常はこのボックスを選択してください。

#### ユーザーリスト

ネットワークに対してドメインコントローラを使用していない場合は、[**データシステム**]を選択します。

#### パスワードを保存する

このボックスにチェックマークを付けると、ユーザー がシステムにログインしたとき、そのパスワードが保 存され、以後ログインする際に、パスワードを入力す る必要がありません。このオプションは、1人のユー ザーだけがクライアントワークステーションを使うた めに考えられたオプションです。パスワードが保存さ れるため、システムセキュリティが低下します。

#### シングルログインモードを有効にする

このオプションが選択されると、一度ログインすれば 以後のログインはそのログインしたユーザーで自動的 にログインされますので、各機器個別にログインする 必要がなくなります。

#### データシステムユーザー

ドメインコントローラを使用せずにユーザーリストを 呼び出すと、ワークステーションに登録されているユ ーザー名が表示されます。ユーザーを追加するには、 [ユーザー追加]ボタンをクリックし、ダイアログを完 成させます。ユーザーを削除するには、リストからユ ーザー名を選択し、[ユーザー削除]ボタンをクリック します。

#### パスワードの変更

選択したユーザーのパスワードを変更するには、この ボタンをクリックしてください。

## E-mail オプション

E-mail 認証を有効にします。

 メインメニューから、[ツール]/[オプション]/[E-mail] をクリックします。E-mail オプションが有効になりま す。

| ワークステーション       エンターフ°ライス*       E-Mail       全般          「 酒効」 |
|-----------------------------------------------------------------|
| ■ 有効<br>E-Mailサーバの種類を選択してください。<br>● SMTP<br>「送信者」に使われるメールアトルス:  |
| E-Mailサーハの種類を選択してください。<br>③ SMTP<br>「送信者」に使われるメールアドルス:          |
| E-Mailサーバの種類を選択してください。<br>③ SMTP<br>「送信者」に使われるメールアドレス:          |
| ◎ SMTP<br>「送信者」に使われるメールアドルス:                                    |
| 送信者に使われるメールアドレス:                                                |
|                                                                 |
|                                                                 |
| メールサーハアトシス:                                                     |
| SMTP#°1: 25                                                     |
| 🗖 ロゲインの認証                                                       |
| ユーザー名:                                                          |
| <b>パスワード:</b>                                                   |
|                                                                 |
| C MAPI                                                          |
| 7"ם"ד                                                           |
| -7k                                                             |
|                                                                 |
|                                                                 |
|                                                                 |

#### 有効

E-Mail 設定を有効にするときにマークを入れます。マ ークをチェックしないと制御できす、以前の認証が各 機器でなされません。

#### SMTP

E-Mail に SMTP が使用されているときにマークを入れ ます。

'送信者'に使われるメールアドレス

ユーザー名を正しく入力します。

#### メールサーバーアドレス

このフィールドはメールが送信される SMTP の E-Mail アドレスを特定するために使用されます。ネットワー クで認識される正しい TCP/IP アドレスまたは URL 名 を入力します。

#### SMTP ポート

このフィールドは SMTP に使用される TCP/IP ポート を特定するのに用いられます。

#### ログインの認証

このボックスをクリックすることにより、ログインの 認証が有効になります。ログインの認証のためのユー ザー名およびパスワードを入力してください。

#### MAPI

E-Mail に MAPI を使用する場合にこのボタンを選択します。

注: E-mail オプションに MAPI を使用するためには、メッ セージを送信する PC に MAPI メールクライアント (例 えば、Microsoft Outlook や Outlook Express) をインス トールしてください。ACI は安全上の理由からメール クライアントに含まれていないので、MAPI 通信によ り AICs を使用してクライアント/サーバーのインスト ールはできません。

#### プロファイル

このフィールドは E-Mail 送信に使用される MAPI プロ ファイルを特定するために使用されます。 テスト

このボタンを押すと試験的に E-Mail サーバーに接続し SMTP ポートまたは MAPI プロファイルを確認します。 結果は成功または失敗のダイアログで表示されます。

# 3 全般オプション

このタブを使って、全般エンタープライズオプションを有効にします。

| わうな                                                                                                    | × |
|----------------------------------------------------------------------------------------------------|---|
| ワークステーション   エンターフ <sup>®</sup> ライズ <sup>*</sup>   E-Mail 全般         一般オフ <sup>®</sup> ョン       □ すべての解析結果を保存する(R) | 1 |
| ロゲオフジョン                                                                                                    |   |
| 電子署名中のキャンセル時間: 2.0 min.                                                                                           |   |
| OK キャンセル 適用(公 ヘルプ                                                                                                 |   |

#### すべての解析結果を保存する

このボックスを選択した場合、データファイルの分析 を行うたびに、結果がそのデータファイルに保存され ます。このボックスを選択しないと、元の結果と最新 の結果だけがファイルに保存されます。このボックス を選択すると、結果にユーザー名と分析日時が追加さ れます。このため、[結果]オプションを使って、[解析 結果]ダイアログから特定の結果を開くことができます。

#### ログオプション

これらのオプション設定は、履歴またはアクティビティログに関連するものです。

#### 全プロジェクトで自動的にメソッドの履歴を保存する

このオプションを選択した場合、全てのプロジェクト でメソッドの履歴が有効になります。メソッドの履歴 を自動的に有効にするために、マークを入れずに、プ ロジェクトシステム管理ウイザードのオプションにて 設定します。

#### 全プロジェクトで自動的にシーケンスの履歴を保存する

このオプションを選択した場合、全てのプロジェクト でシーケンスの履歴が有効になります。シーケンスの 履歴を自動的に有効にするために、マークを入れずに、 プロジェクトシステム管理ウイザードのオプションに て設定します。

#### 機器アクティビティログのパージはアーカイブ後にのみ 可能にする

このボックスを選択した場合、機器アクティビティロ グを消去する前にアーカイブする必要があります。

#### システムアクティビティログを有効にする

このボックスを選択した場合、システムアクティビティログが有効になります。ただし、いったん設定すると解除することはできません。

#### セキュリティオプション

#### 拡張セキュリティ

このオプションが選択されると、データファイルを閉じるときに、チェックサムが計算されます。そのあとファイルを開くとき、まず、そのチェックサムが確認されます。もし、チェックが失敗すると(計算されたチ

ェックサムが前に計算されたチェックサムと一致しない)、そのファイルを開くことはできず、機器アクティビティログにエラーが表示/記録されます。チェックサムの確認は、エンタープライズ全体に有効です。

#### 現在のユーザーのログアウト時間

このボックスを選択した場合、時間 (min) を入力でき ます。ここで指定した時間 (min) の間、マウスまた はキーボードで何も動作させなかった場合、システム は次のようになります。

- すべてのオープンダイアログが閉じます。
- 開いているすべてのウィザードが閉じます。
- 管理モードがログアウトします。
- 注: この機能は主にエンタープライズウインドウに適用され、個々の機器ウインドウには適用されません。

#### 時間ごとに機器ライセンスを更新する

機器ライセンスの更新により、Agilent機器コントロー ルや EZ サーバーの中断が防止できます。デフォルト 時間は 30 分ですが、ネットワークが回復すると、一 時的に 1 分に設定できます。

#### 電子署名中のキャンセル時間

電子署名操作中に、ここで指定した時間(min)、何も入 力されなかった場合、電子署名はキャンセルされます。

## 4 パスワードの変更

機器へのログインやプロジェクト管理を有効にする場合や[デ ータシステム]からユーザーリストを入手する場合にユーザー パスワードを変更するには、ツールメニューからオプションを 選択し、そしてエンタープライズタブを選択します。

| パスワードの変更       | ×                          |
|----------------|----------------------------|
| ユーザー名:         | Hitachi                    |
| 新しいパスワード       | ******                     |
| 新しいパスワードの確認入力: | *****                      |
| ОК             | キャンセル ヘルフ <sup>*</sup> (H) |

このコマンドを選択すると、指定したユーザーへの新しいパス ワードを入力するダイアログが表示されます。新しいパスワー ドを入力し、再度確認入力を行い、[OK] ボタンをクリックし ます。中止するには [**キャンセル**] ボタンをクリックし、パス ワードはそのままにしておきます。

- 注: データシステムユーザーを使用するためにソフトウエ アを設定する場合のみに本章は適用されます。ユーザ ーリストに基づくドメインを使用する場合には、各ユ ーザーにてウィンドウドメインを変更できます。
- 5 ログインロッグアウト

システム管理者は特別なユーザーをロックアウトしたり、ロ ッグイン失敗後に機器へのログインやプロジェクト管理を有効 にしたり、ユーザーリストをドメインコントロールから入手し たりする設定ができます。

- メインメニューから [ツール]/[オプション]/[エンター プライズ] をクリックします。
- [機器へのログインやプロジェクト管理を有効にする]
   を選択し、[ユーザーリスト] を [ドメインコントロール] に設定できます。
- [ロックアウト設定]をクリックすると、情報を入力で きます。
- 注: ユーザーアカウントのみがロックアウトされるだけで、 Windows 操作システムアクセスには影響を与えません。

| ጋ በቃንፖሳት                                                  |                           |                                       |
|-----------------------------------------------------------|---------------------------|---------------------------------------|
| ロックアウト( <u>L</u> )<br>ロックアウトユーザ <sup>、</sup> ー ( <u>C</u> | 1000 不正口がオン後<br>):        |                                       |
|                                                           |                           | ロック角桿の余(山)                            |
|                                                           |                           |                                       |
|                                                           |                           |                                       |
|                                                           |                           |                                       |
| ) 電子メール通知<br>受信者(R):                                      | 1を有対にする(生)                |                                       |
| いセージ (D)                                                  | 空中扩张 ALISE RALLER 的 行为定失期 | 支したため、マジン《MAGHIN                      |
|                                                           |                           |                                       |
|                                                           | ムを有効にする(B)                |                                       |
| ⊇─ቻ`─フ⁰ログラム( <u>F</u>                                     | ).                        |                                       |
| 追加ハ°ラメータ(A):                                              |                           |                                       |
|                                                           |                           | A11.78(H)                             |
|                                                           | しん オタノゼル                  | $\gamma \mu \gamma \gamma \mu \gamma$ |

#### 不正ログオン後のロックアウト

回数を入力します。入力回数だけログオンに失敗する と(パスワードの誤りなど)、そのユーザーは本システ ムからロックアウトされます。このユーザーは、シス テム管理者がユーザーアカウントのロックを解除する まで、システムにアクセスすることはできません。た だし、ユーザーがすでに開始した処理(シーケンスデー タ収集など)は、影響を受けません。ユーザーがロック アウトされると、システムアクティビティログに記録 されます。

#### ロックアウトユーザー

ロックアウトされたユーザーがこのフィールドに表示 されます。ユーザーのロックを解除するには、そのユ ーザーを選択し、[ユーザーロック解除]ボタンをクリ ックします。

#### 電子メール通知を有効にする

これを選択した場合、ユーザーがロックアウトされる と、電子メールメッセージが指定されたアドレスに送 信されます。[電子メール通知を有効にする]を動作さ せるためには、MAPI または SMTP 互換電子メールを サーバーにインストールする必要があります。また、 オプションダイアログの E-mail タブの[電子メール通 知を有効にする] を設定する必要があります。

#### 受信者

電子メール送信のための電子メールアドレスを入力し ます。セミコロンで区切って複数の受信者の電子メー ルアドレスを入力することができます。

#### メッセージ

電子メール送信のデフォルトメッセージは、[ユーザー <USER> は、ログインに失敗したため、マシン <MACHINE>のデータシステムからロックアウトされ ました。]です。これは、作成された電子メールの件名 ラインにも使用されます。件名ラインの修正はできま せん。

#### ユーザープログラムを有効にする

ログインロックアウト発生時にユーザープログラムを 起動したい場合、これを選択します。[ツール/オプシ ョン/ログインロックアウト]ウィンドウで[ユーザープ ログラムを有効にする]にチェックマークを付けた場合、 プログラムへの UNC パスを指定しなければなりませ ん。アプリケーションはエンタープライズマシンで実 行されます。

#### ユーザープログラム

起動するユーザープログラムの UNC パス/ファイル 名を入力します。

#### 追加パラメータ

ここでプログラムに必要な追加パラメータを入力しま す。

## 6 E-mail 通知の設定

機器やローケーションのイベント用またはエンタープライズ用 E-mail 通知を設定できます。

1. エンタープライズツリー表示の設定ノード (機器、ロケー ション、エンタープライズ) をハイライトにする。

2. [ファイル]/[構成]/[E-mail]で指定されたイベントのカス タムメッセージを設定します。

| 以下のイベント発生時にE-Mailを送信 エンタープライズ¥LaOhrom: |                    |            |           | ×         |        |
|----------------------------------------|--------------------|------------|-----------|-----------|--------|
| 1                                      | <mark>ሰ</mark> ላንኑ | E-Mail 受信者 | カスタムメッセーシ | 送信元       |        |
|                                        |                    |            |           |           |        |
|                                        |                    |            |           |           |        |
|                                        |                    |            |           | DK ++Vtil | ^///7° |

#### イベント

プルダウンリストからイベントを選択します。ラン実 行中にイベントが発生するとカスタム E-mail メッセー ジが指定された受信者に送信されます。

#### E-mail 受信者

このフィールドはメッセージの宛先を特定するために 使用されます。SMTP または正しいユーザーの MAPI 互換 E-mail アドレスを入力します。複数のアドレスを 入力するにはセミコロンで区切って入力します。

#### カスタムメッセージ

イベントのカスタムメッセージを入力するにはここを クリックします。

#### 発信元

このフィールドは通知の発信元を表示します。エンタ ープライズ構成に従い、このフィールドはエンタープ ライズ、ロケーション/グループ名または空白となりま す(現状のノードの場合)。

## カスタムメッセージ

E-mail で通知されるメッセージを入力します。

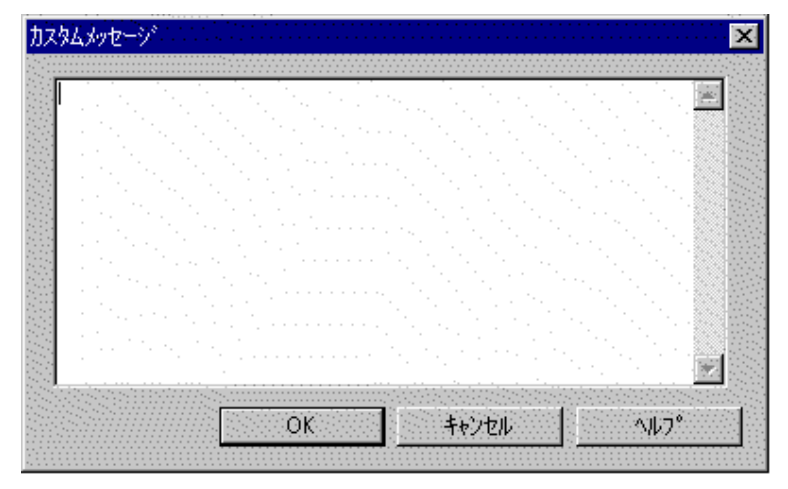

# 7 ユーザーのパスワードを変更する

システム管理者は、メインウィンドウの[ツール]/[パスワードの変更]コマンドを使用して、ユーザーのパスワードを変更することができます。このコマンドを選択すると、指定したユーザーへの新しいパスワードを入力するダイアログが表示されます。

| パスワードの変更       | ×                                     |
|----------------|---------------------------------------|
| ユーザー名:         | Hitachi                               |
| 古いパスワード        | *****                                 |
| 新しいパスワード       | *****                                 |
| 新しいパスワードの確認入力: | *****                                 |
| 08             | < キャンセル ヘルフ <sup>*</sup> ( <u>H</u> ) |

パスワードを変更するユーザー名を入力します。それから、古 いパスワードを入力後、指定の場所に新しいパスワードを入力 します。再度、新しいパスワードの確認入力を行う必要があり ます。[OK] ボタンをクリックすると、指定したユーザーに対して新しいパスワードが適用されます。

注: データシステムユーザーを使用するためにソフトウェ アを設定する場合のみに本章は適用されます。ユーザ ーリストに基づくドメインを使用する場合には、各ユ ーザーにてウィンドウドメインを変更できます。

# 8 システムアクティビティログを有効 にする

- メインメニューの[ツール]/[オプション]を選択し、そして[一般] タブを選択します。
- [システムアクティビティログを有効にする] にチェックを入れます。システムアクティビティログが有効になると、無効にできません。

システムアクティビティログが有効になる と、システムアクティビティログメニュー も有効になります。メニューにアクセスす るには、メインメニューの[ファイル]/[シス テムアクティビティログ]をクリックします。

## システムアクティビティログを表示する

最新のシステムアクティビティログを見るには、メインメニュ ーの[**ファイル**]/[**システムアクティビティログ**]/[**ログの表示**]を 選択します。

最新のシステムアクティビティログが表示されます。右クリッ クすると、アクティビティログのための機能にアクセスできる メニューが表示されます。

注: このメニューは、システム管理または機器管理権限が設 定されていないユーザーの場合、有効になりません。ま た、このメニューは、システムアクティビティログを有 効にしないと、無効となります。

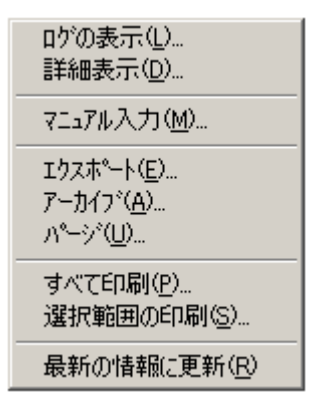

#### ログ表示

これを選択するとシステムアクティビティログが表示 されます。

#### 詳細表示

これを選択した時、現在、選択された入力の詳細が表示されます。[戻る]と[次へ]ボタンを使用することで、 他の詳細表示に移動することができます。

#### マニュアル入力

ログにマニュアルで入力するために使用します。

#### エクスポート

ログまたは選択した範囲のログについて指定したファ イルにエクスポートするために使用します。

#### アーカイブ

ログをアーカイブするために使用します。Windows ス タートメニューの Chromatography グループから [Archived Log Viewer]を起動することで、アーカイブ されたファイルを見ることができます。 パージ

ログファイルの内容をパージするときにこのコマンド を使用します。パージを行う前に確認のダイアログが 表示されます。

印刷

全てのログを印刷するために使用します。

部分印刷

ログの一部分を印刷するために使用します。

更新

表示ログを更新するために使用します。

## システムアクティビティログのアーカイブ

 メインメニューの[ファイル]/[システムアクティビティ ログ]/[アーカイブ]コマンドを選択します。アーカイブ ファイルを保存する場所を選択するためのダイアログ が表示されます。デフォルト名は、[.logarc]という拡 張子付きで指定されます。これらのファイルは、 Windows の Chromatography プログラムグループから 起動できる[Archived Log Viewer]で見ることができま す。

## システムアクティビティログのエキスポート

メインメニューの[システム]/[アクティビティログ]/[エキスポート] を選択します。

指定した外部ファイルとしてシステムアクティビティログをエ クスポートするときに、このコマンドを使用します。

| 保存する場所(1):                                                        | EZChrom Elite 💽 🗢 🖻 📸                                                                                                    |                          |
|-------------------------------------------------------------------|----------------------------------------------------------------------------------------------------|--------------------------|
| Data<br>Download<br>Enterprise<br>Japanese<br>Methods<br>Sequence | CT Template<br>Tools                                                                                                    | 保存(S)<br>キャンセル<br>ヘルプ(H) |
| ファイル名(N):<br>ファイルの種類(I):                                          | Text (Tab delimited) (*.txt)                                                                                                    |                          |
| - レコード範囲の選択<br>・ 最近<br>・ 最近<br>・ ロケツース<br>・ 選択されたレコー              | 100<br>100<br>100<br>101→F <sup>2</sup><br>2008/02/04<br>★ <sup>×</sup><br>2008/02/14<br>100<br>100 |                          |

#### ファイル名

システムアクティビティエクスポートファイルを保存 するために使用するファイル名を入力します。

ファイルの種類

表示された選択肢から、保存したいファイルの種類を 選択します。

#### レコード範囲の選択

希望のレコード範囲横にあるラジオボタンをクリック して選択します。

指定のファイルに選択した範囲のシステムアクティビティログ を保存するには、[保存]ボタンをクリックします。

## システムアクティビティログのマニュアル入力

 メインメニューの[ファイル]/[システムアクティビティ ログ]/[マニュアル入力]を選択します。システムアクテ ィビティログにマニュアル入力できます。内容を入力 してから、[OK]ボタンをクリックします。

#### システムアクティビティログのパージ

- メインメニューの[ファイル]/[システムアクティビティ ログ]/[パージ]を選択します。
- システムアクティビティログのパージの確認が表示されます。[OK]ボタンをクリックすると、システムアクティビティログの内容がパージされます。このコマンドを使用するために、ユーザーはシステム管理権限を持っていなければなりません。

[ツール]/[オプション]の全般タブ内にある[**アクティビティログ** のパージはアーカイブ後にのみ可能にする]オプションをチェ ックしている場合、システムアクティビティログのアーカイブ ダイアログが表示されます。ユーザーがログをアーカイブして いる場合、ログをパージすることができます。アーカイブされ ていない場合、パージ操作は中止されます。

[アクティビティログのパージはアーカイブ後にのみ可能にす る]オプションをチェックしていない場合、確認のメッセージ が表示されます。このメッセージに対して、ユーザーが確認す れば、パージ操作が実行されます。

ログがパージされた後、パージが実行された記録として、シス テムアクティビティログに記入されます。

## 9 システム管理レポートを作成する

システム管理レポートはシステム管理者が作成します。レポートには、設定やユーザーリストのような管理情報も含めることができます。

- メインメニューの[ツール]/[システム管理レポート]を選 択します。
- システム管理レポートダイアログでレポートに加えたい事項を選択して、[GO]ボタンをクリックするか、レポートを作成しなければ[EXIT]ボタンをクリックします。[GO]ボタンをクリックすると、レポートが作成されます。レポートを印刷するには、[印刷]ボタンをクリックするか、[ファイル]/[レポート印刷]をクリックし、プリンターを選択します。

# 10システム管理ウィザード

システム管理ウィザードを起動するには、メインメニューのツ ールバーから[ウィザード]ボタンをクリックするか、または[ツ ール]メニューから[システム管理ウィザード]を選択します。次 の図に示す画面が表示されますので、実行したいウィザードを 選択してください。

| システム管理ウィザードの選択                                                                                                    | ×                                                              |
|----------------------------------------------------------------------------------------------------|----------------------------------------------------------------|
| <ul> <li>どのウィザードを使用しますか?</li> <li>正サー</li> <li>御器</li> <li>フロジェクト</li> <li>紙器</li> <li>フロジェクト</li> <li>総合(周じク, ヴートを再起動する。<br/>このカッシャを説するよ、完了キツを押した際に<br/>例は、推動のエサーをシステム管理者にする際に<br/>必要がなくなります。</li> <li>東行中のウ, ヴートを終了する場合には、*キャクセ</li> </ul> | 、同じウィザートを撮り返すことができます。<br>> ステム管理り パートを同回も起動する<br>*本ツンを押してください。 |
| 2 +v>t                                                                                                    | ₩ 〈戻る(8) 次へ(10) 方7                                             |

#### ユーザーウィザード

システム上で定義されたユーザーまたはグループに、 システム管理の権限、または機器管理の権限、あるい はその両方を割り当てます。また、エンタープライズ で定義されているユーザーまたはグループが、どの機 器やプロジェクトを利用できるか定義することもでき ます。

機器ウィザード

エンタープライズで定義されている機器/ロケーション に、ユーザーまたはグループのアクセス権を割り当て ます。

#### プロジェクトウィザード

新しいプロジェクトの設定、ユーザーやグループを既 存のプロジェクトへの割り当て、既存のプロジェクト の定義を変更、プロジェクトをエンタープライズから 削除を行います。 終了時に同じウィザードを再起動する

現在の設定作業終了したあと、同じウィザードを使っ て操作を続行する場合は、このボックスをクリックし ます。例えば、プロジェクトウィザードを再起動しな いで複数の新しいプロジェクトを設定する場合などに 使用します。

## ユーザー権限

システム管理者はシステム管理ウィザードを使用してユーザー 権限を割り当てることができます。ユーザー権限は各ユーザー、 各グループ(ドメインのインストールのみ)に割り当てられ、プ ロジェクトにより設定されます。

注: ユーザー権限は**デフォルト**プロジェクトに適用されません。

システムにおいて、ユーザーに適用するコマンドのリストを以下に示します。これらの機能の詳細については、オンラインへ ルプまたはユーザーガイドで述べています。

| 権限                | 許可                                                     |
|-------------------|--------------------------------------------------------|
| メソッド              |                                                        |
| メソッドを開く           | メッソドファイルを開く。                                           |
| メソッドを保存           | メッソドファイルを開く。新しいメッソドを作成する<br>(以下に示す複数のメッソド権限が必要)。       |
| プロパティ             | メソッドプロパティの表示や変更(ディスクリプショ<br>ン、オプション、キャリブレーション、追跡記録)    |
| 機器の設定             | メッソド機器設定パラメータの表示や変更                                    |
| インテグレーショ<br>ンイベント | メソッドインテグレーションイベントの表示や変更                                |
| ピーク/グループ          | ピークテーブルやグループテーブルの表示や変更                                 |
| 詳細                | 詳細メッソドパラメータの表示や変更(エクスポート、<br>カスタムパラメータ、カラム/性能、ファイル、詳細な |

|                      | レポート)                                                                                                 |
|----------------------|----------------------------------------------------------------------------------------------------|
| カスタムレポート             | カスタムレポートの起動、編集、保存                                                                                     |
| システム適合               | システム適合パラメータの表示や変更                                                                                     |
| レビューキャリブ<br>レーション    | レビューキャリブレーションウィンドウにアクセルす<br>る                                                                         |
| キャリブレーション            | キャリブレーションサンプルを起動してメソッドキャ<br>リブレーションを更新する。メソッドのキャリブレー<br>ションを作成したり修正したりするためには、ユーザ<br>ーはメソッド保存の権限は必要です。 |
| データ                  |                                                                                                    |
| データを開く               | データファイルを開く。                                                                                           |
| データの保存               | データファイルを保存する。                                                                                         |
| プロパティ(ディス<br>クリプション) | データプロパティディスクリプションの表示や変更                                                                               |
| マニュアルインテ<br>グレーション   | マニュアルインテグレーションの追加や変更                                                                                  |
| 電子署名                 |                                                                                                    |
| データファイルの<br>署名       | データファイルの電子署名                                                                                          |
| 複数ファイルの署<br>名        | 複数のデータファイルの電子署名                                                                                       |
| 複数ファイルの取<br>り消し      | 複数ファイルの電子署名を取り消す。                                                                                     |
| シーケンス                |                                                                                                    |
| シーケンスを開く             | シーケンスを開く。                                                                                             |
| シーケンスを保存<br>する       | シーケンスを保存する。                                                                                           |
| 処理                   | シーケンス処理をする。                                                                                           |
| プロパティ                | シーケンスプロパティの表示と編集                                                                                      |
| サマリー                 | シーケンスサマリーレポートの作成、編集や保存                                                                                |

| カスタムレポート              | シーケンスカスタムレポートの作成、編集や保存                     |
|-----------------------|--------------------------------------------|
| コントロール                |                                            |
| プレビューラン               | ランをプレビューする。                                |
| シングルラン                | シングランを実行する。                                |
| シーケンスラン               | シーケンスを実行する。                                |
| 機器のロック                | 機器のロックとアンロック                               |
| プリンターの設定              | 既存の機器用にプリンターを設定する。                         |
| マニュアルコント<br>ロール(アイドル) | 機器のアイドリング中にマニュアルコントロール機能<br>にアクセスする。       |
| マニュアルコント<br>ロール       | 機器のアイドリングの有無に関わらずマニュアルコン<br>トロール機能にアクセスする。 |
| 前処理                   |                                            |
| 前処理を開く                | オートサンプラの前処理ファイルを開く。                        |
| 前処理を保存する              | オートサンプラの前処理ファイルを保存する。                      |
| プロパティ                 | オートサンプラの前処理プロパティの表示や編集                     |
| 詳細レポート                |                                            |
| 詳細レポートを開<br>く         | 詳細レポートテンプレートを開く。                           |
| 詳細レポートを保<br>存する       | 詳細レポートテンプレートを保存する。                         |
| 機器アクティビティ<br>ログ       |                                            |
| パージログ                 | 機器アクティビティログをパージする。                         |
| セキュリティ                |                                            |
| 共通フォルダにア<br>クセスする     | 共通フォルダのファイルの確認、起動や保存                       |
| チューン                  |                                            |
| チューンを開く               | MS チューンファイルを開く。                            |
| チューンを保存す              | MS チューンファイルを保存する。                          |

| వ             |                     |
|---------------|---------------------|
| プロパティ         | MSチューンプロパティにアクセスする。 |
| オートチューン       | MS オートチューンを実行する。    |
| キャリブレーショ<br>ン | MS キャリブレーションを実行する。  |

## ユーザーウィザード

- [メインメニュー]/[ツール]/[システム管理ウィザード]を 選択します。
- ユーザーやグループのシステムアクセス権を変更すの ために[ユーザー]/[次へ]をクリックします。複数のユー ザーまたはグループを追加または編集する場合は、[終 7後に同じウィザードを再起動する]ボックスをクリッ クします。このボックスにチェックマークを付けた場 合、[完了]ボタンをクリックすると、ユーザーウィザ ードが再起動し、追加ユーザーまたはグループの追加 または編集が可能となります。
- 注: ユーザーは Microsoft Windows のドメインコントロー ラ管理者により定義されます。詳細はネットワーク管 理者に問い合わせるか Microsoft Windows の説明書を 参照してください。

| システム管理ウィザードの選択 |                        | × |
|----------------|------------------------|---|
|                | どのウィザードを使用しますか?        |   |
|                | ② キャンセル 〈戻る(母) 次へ@> 完了 |   |
## ユーザーの選択

- 1. ドメインをドロップダウンリストから選択します。
- 2. [**グループ**]か[ユーザー]を選択します。
- リストに加えたユーザーまたはグループを種類分けし、 [名前]をクリックします(複数のユーザーやグループを 入力できます)。名前が確認されると緑色の矢印が表示 されます。
- 緑色の矢印をクリックすると[選択されたユーザー]リ ストに名前が加わります。
- [選択されたユーザー]リストから複数の名前を削除するには、削除したい名前を選択します(1つの項目をハイライトさせ、次に<Shift>キーを使ってクリックするとその間の選択項目すべてをハイライトできます。または、<Ctrl>キーを押しながら、クリックすると連続しない複数の項目をハイライトできます)。赤い矢印を使ってリストから名前を削除できます。

| どのユーザーを変更しますか?<br>場所 ゲループ<br>ドメイン: AGLENT<br>選択したわうシェから名を入力してください     |    |
|-----------------------------------------------------------------------|----|
| QA          名前を罐記               選択 ゲルーフ*                              |    |
| <ul> <li>で かループ C ユーザー</li> <li>(2) キャンセル 〈戻る(8) (次へ(9) 〉)</li> </ul> | 完了 |

注: グループ内のすべてのユーザーに同じ管理権限、機器 使用権限およびプロジェクト使用権限を割り当てる場 合、個別に各ユーザーを割り当てるよりも、グループ を選択してこの機能を実行するほうが早く処理できま す。

### システム管理構成

ユーザーまたはグループの管理権限を設定するために、[**次へ**] ボタンをクリックします。

### 管理権限

システム管理ウィザードダイアログボックスはアクセス権を与 えるために使用されます。

| 管理者の権限 |                                                                        | ×    |
|--------|------------------------------------------------------------------------|------|
|        | このユーザーにどの管理権限を与えますか?<br>ユーザー: 日立HT<br>✓ <sup> </sup> 2.75公管理<br>✓ 装置管理 |      |
|        | (2) キャンセル 〈戻る(母) 次へ(4)                                                 | > 完了 |

このユーザーにシステム管理機能へのアクセス権を与えるには、 [システム管理]ボックスをクリックします。これにはユーザー ウィザード、機器ウィザードおよびプロジェクトウィザードへ のアクセスが含まれます。

このユーザーが機器管理機能にアクセスできるようにするには、 [機器管理]ボックスをクリックします。このボックスを選択す ると、ユーザーは機器の追加、削除および設定する機能を利用 できます。

どちらのボックスも選択されない場合、ユーザーはシステム管 理機能にも機器管理機能にもアクセスできません。

[次へ]ボタンをクリックして機器の選択に移ります。

### 機器の選択

システム管理ウィザードダイアログボックスはアクセス権を持 つユーザーに機器を割り当てるために使用されます。

| 2-ザー: 日立HT<br>澤根可能な法学。                        | 避扣された)を早.     |
|-----------------------------------------------|---------------|
| ジンターフライス<br>■ HPC LaCkrom1<br>■ HPLC LaCkrom2 | HPLC LaChrom1 |

[選択可能な機器]ウィンドウに表示されたリストから、機器を ダブルクリックするか、あるいはクリックしてハイライトして から緑色の矢印をクリックしてこのユーザー(またはグループ) に割り当てる機器を選択します。このユーザー(またはグルー プ)がアクセスできる装置のリストが[選択された機器]ウィンド ウに表示されます。[選択可能な機器]ウィンドウに機器が表示 されない場合は、目的の機器が表示されるまでロケーションを ダブルクリックしてエンタープライズを拡大します。

[選択可能な機器]ウィンドウからロケーション全体を選択し、 ある研究室またはロケーション内の全ての機器をユーザーまた はグループに割り当てることもできます。[選択された機器]ウ ィンドウにあるロケーションが表示された場合、これはそのロ ケーションのすべての機器が選択されたということ意味します。 機器の選択が終了したら、[次へ]ボタンをクリックしてプロジ ェクトの選択に移ります。

## プロジェクトの選択

このシステム管理ウィザードダイアログボックスで、現在のユ ーザー/グループがアクセスできるプロジェクトを選択できま す。[選択可能なプロジェクト]ウィンドウから、プロジェクト を選択します。選択するには、マウスでダブルクリックするか、 あるいはクリックしてハイライトしてから緑色の矢印をクリッ クします。[選択されたプロジェクト]ウィンドウには、現在の ユーザー/グループがアクセスできるプロジェクトが表示され ます。

| 7119/12/14/00選択 | このユーザーにどのフロシェクトの使用を許す | IUますか?                                                                                                    |
|-----------------|-----------------------|----------------------------------------------------------------------------------------------------|
|                 | ユールー: 旧立HI            |                                                                                                    |
|                 | 選択可能なプロジェクト:          | 選択されたプロジェクト:                                                                                                    |
|                 | Default               | LaChrom Data                                                                                                    |
|                 |                       | Image: Second second second |
|                 | 0                     | -wンセル 〈戻る⑭ 〉次へ⑭ 〉 完了                                                                                                    |

プロジェクトの選択を終了したら、[**次へ**]ボタンをクリックします。

## ユーザーの電子署名規則の設定

システム管理ウィザードダイアログボックスで指定されたユー ザーに電子署名規則を設定できます。

各ユーザーに対して、プロジェクト毎に電子署名権限のレベル を選択します。だれー人として高い電子署名権限がないデータ ファイルについては、ユーザーはデータファイルの電子署名の 取り消ししかできません。

注: 規則は、ドメインセキュリティを使用したときにの み適用され、データシステムセキュリティを使用した ときは適用されません。

| ユーザーの電子署名規則の設定 |                                                                                                    | ×  |
|----------------|----------------------------------------------------------------------------------------------------|----|
|                | このユーザーに対する電子署名規則は何ですか?<br>ユーザー: 堕結<br>名フロジェクトに対して、電子署名規則を選択してください。<br>0 0 10 5 10 5 10 1 1 1 1 1 1 1 1 1 1 1 1 |    |
|                | 「「「「キャンセル」」 〈 戻る(四) ( 法へ(四) >                                                                                  | 元了 |

# ユーザーのアクセス権の設定

システム管理ウィザードダイアログボックスはプロジェクト内のユーザーのアクセス権を割り当てるために使用します。

指定されたプロジェクトに対してユーザー権限を設定すると、 ユーザー/グループは、定義されたプロジェクト用に割り当て られた機能コマンドに限ってアクセスすることができます。ユ ーザーに対して、十分な機能(メソッド開発およびデータ収集 コントロール)を与えること、または一部のソフトウエアコマ ンドのみアクセス権を与えることができます。

| ユーザーの権限の設定                                                         |
|--------------------------------------------------------------------|
| <ul> <li>Control (1) (1) (1) (1) (1) (1) (1) (1) (1) (1)</li></ul> |
| マレレレ     <戻る(空)     次へ(空)>     完了                                  |

権限を割り当てるには、マウスでハイライトさせてから、緑色の矢印をクリックします。例えば、データコマンドに関連した 権限をすべて割り当てる場合は、メソッド、データやシーケン スをダブルクリックします。これにより、その機能において使 用可能なコマンドがすべて自動的に選択されます。

注: "検量線作成"というアクセス権を利用すると、ユーザ ーはキャリブレーション試料を分析して、メソッドキ ャリブレーションを更新することができます。メソッ ドでキャリブレーションパラメータを作成または変更 するためには、ユーザーは"メソッドを保存"というア クセス権を割り当てる必要があります。

ユーザーのアクセス権の設定を終了したら、[**完了**]ボタンをク リックします。

# 機器ウィザード

機器ウィザードを使うと、エンタープライズのロケーションに ある1台またはすべて機器にユーザー/グループを割り当てる ことができます。

- [メインメニュー]/[ツール]/[システム管理ウィザード]を 選択します。
- [機器]をクリックします。ユーザー/グループを割り当 てる機器またはロケーションを選択し、次に[次へ]ボ タンをクリックします。多くの機器やロケーションを 追加または変更するには、[終了時に再起動選択ウィザ ード]をクリックする。このボタンにチェックマークを 付けると、[終了]ボタンを選択すれば機器ウィザード が再起動する。

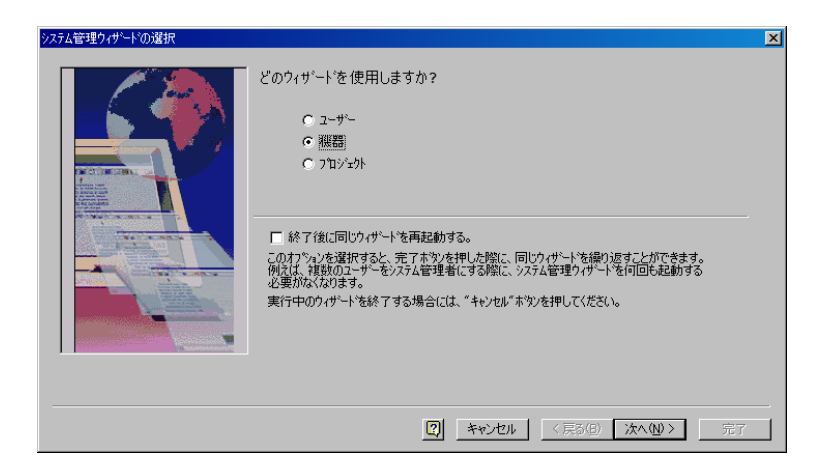

## 機器の選択

この画面では、個々の機器、または複数の機器を含むロケーションを選択することができます。あるロケーション内の個々の 機器を表示するには、機器名が表示されるまでそのロケーショ ンをダブルクリックします。

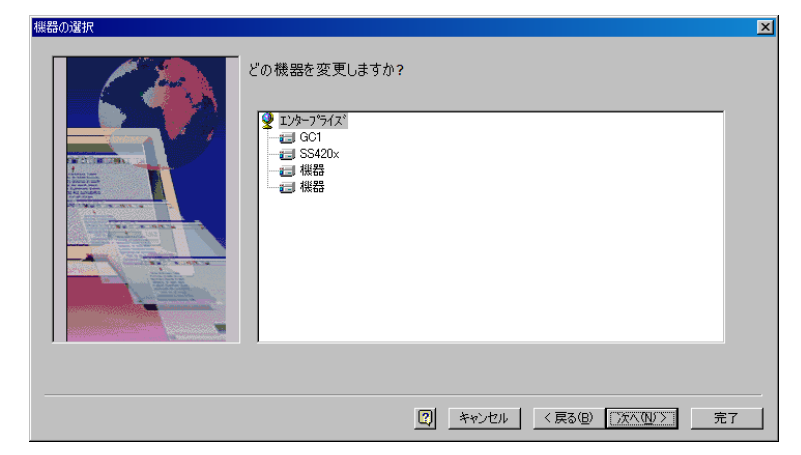

ユーザーやグループを割り当てたい機器やロケーションを選択 し[**次へ**]をクリックする。

## 機器やロケーションに対するユーザーの選択

1. ドロップダウンリストからドメインを選択します。

- 2. [**グループ**]または[ユーザー]を選択します。
- リストに加えたユーザーまたはグループを種類分けし、 [名前]をクリックします(複数のユーザーやグループを 入力できます)。名前が確認されると緑色の矢印が表示 されます。
- 緑色の矢印をクリックすると[選択されたユーザー]リ ストに名前が加わります。
- [選択されたユーザー]リストから複数の名前を削除するには、削除したい名前を選択します(1つの項目をハイライトさせ、次に<Shift>キーを使ってクリックするとその間の選択項目すべてをハイライトできます。または、<Ctrl>キーを押しながら、クリックすると連続しない複数の項目をハイライトできます)。赤い矢印を使ってリストから名前を削除できます。

| ユーザの選択 |                                                                                                    | × |
|--------|----------------------------------------------------------------------------------------------------|---|
|        | どのユーザーにこの機器ロケーションの使用を許可しますか?<br>課題: #課題<br>ユーザーを検集<br>ドメビ: HPLC<br>弾波したカウジェから名を入力してください<br>Administrator: 名前を確認<br>弾振したユーザー<br> |   |
|        | 【                                                                                                    |   |

この機器/ロケーションに対してユーザーリストの操作を終了 したら、[**完了**]ボタンをクリックします。

# プロジェクトウィザード

プロジェクトウィザードを使うと、システムプロジェクトの定 義、編集または削除ができます。また、ユーザーおよびグルー プをプロジェクトに割り当てることができます。プロジェクト は、メソッド、データ、シーケンスおよびテンプレートを保存 する一連のディレクトリとプロジェクトのメモから構成されま す。プロジェクトを使うことにより、関連するデータがすべて のユーザーに一貫した指定のディレクトリに保存されますので、 データ管理が容易になります。

- [メインメニュー]/[ツール]/[システム管理ウィザード]を 選択します。
- [プロジェクト]をクリックしたあと[次へ]をクリックします。複数のユーザーやグループの追加や編集をするには[終了時に再起動選択ウィザード]をクリックします。このボタンにチェックマークを付けると、[終了]ボタンを選択すれば機器ウィザードが再起動し、追加プロジェクトの追加や編集ができます。

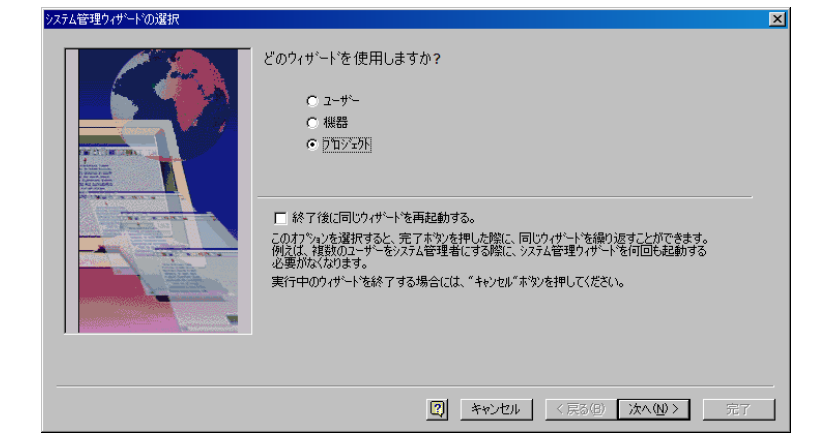

## プロジェクト処理の選択

ウィザードを使用して、プロジェクトに関して行いたい操作を 選択します。

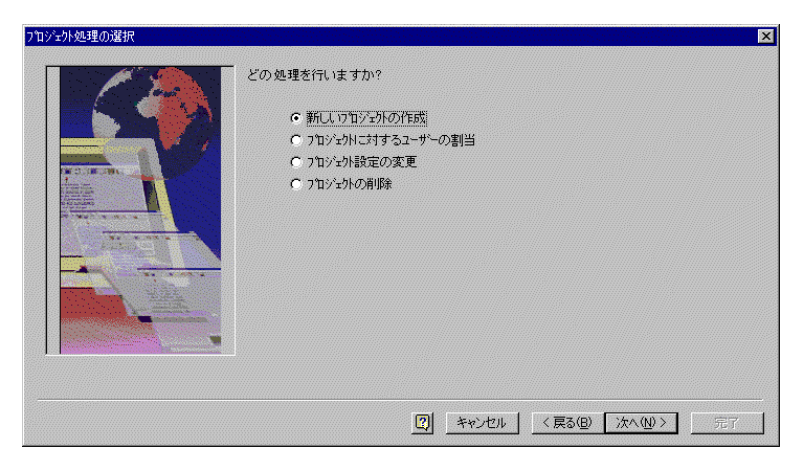

### 新しいプロジェクトの作成

新しいプロジェクトを作成する場合に選択します。

#### プロジェクトに対するユーザーの割り当て

既存のプロジェクトにユーザーまたはグループを割り 当てる場合に選択します。

### プロジェクト設定の変更

既存のプロジェクトを編集または修正する場合に選択 します。

## プロジェクトの削除

システムからプロジェクトを削除する場合に選択しま す。ウィザードを使ってプロジェクトを削除すると、 指定されたディレクトリにアクセスできなくなります。 そのプロジェクトに対して定義された実際のデータデ ィレクトリは削除されません。データディレクトリの 削除が必要な場合は、適当なバックアップを行ってか ら Windows 管理者が行う必要があります。

# 新しいプロジェクトを作成する

新しいプロジェクトを定義するには、プロジェクトウィザード を選択し、[**新しいプロジェクトの作成**]を選択し、続いて[**次** へ]ボタンをクリックしてウィザードに従い、プロジェクト定 義を行います。

# プロジェクトの設定

この画面を使ってプロジェクトの設定を定義します。

| 名前                                     |               | LaChrom                                          |   |
|----------------------------------------|---------------|--------------------------------------------------|---|
| 保存場                                    | 列f:           | ¥¥Ezchrom-j1¥Enterprise¥Projects                 | 1 |
| ************************************** |               |                                                  | _ |
|                                        |               |                                                  |   |
| 771                                    | ルの場所          |                                                  |   |
| ×17                                    | <u>ال</u>     | ¥¥Ezchrom-j1¥Enterprise¥Projects¥LaChrom¥メソット*   | 2 |
| 7~                                     | <u></u> ጵ     | ¥¥Ezchrom-j1¥Enterprise¥Projects¥LaChrom¥7°-⁄5   | Ê |
| 3-5                                    | カンス:          | ¥¥Ezchrom-j1¥Enterprise¥Projects¥LaChrom¥シーケンス   | Ê |
| 777                                    | I*V−k:        | ¥¥Ezchrom-j1¥Enterprise¥Projects¥LaChrom¥テンフ゜レート | È |
| 前刘                                     | <u>1.3#</u> : | ¥¥Ezchrom-j1¥Enterprise¥Projects¥LaChrom¥前処理     | Ê |

#### 名前

このフィールドにプロジェクト名を入力します。

#### 保存場所

プロジェクトの保存場所を入力します。これは、[ファ イルオープン]ボタンをクリックして、使用可能なディ レクトリから選択することもできます。このフィール ドに入力されたロケーションは、プロジェクトのメソ ッド、データ、シーケンスおよびテンプレートのデフ オルトの保存ディレクトリとなります。

#### メモ

プロジェクトの説明をテキストで入力します。

#### ファイルの場所

プロジェクトのファイルの場所は、[保存場所]フィー ルドの入力に基づいて自動的に作成されます。変更し たい場合は、新しい場所を入力するか、または[ファイ ルオープン]ボタンをクリックして使用可能なディレク トリから選択します。 注: クライアント/サーバーモードを使用する場合は、パス はすべて[汎用命名規則]にしたがって入力しなければ なりません。例えば、[\ntserver\projects]のように入 力します。

プロジェクト設定を終了したら、[**次へ**]ボタンをクリックして 次に移ります。

## プロジェクトの設定・履歴

このダイアログではプロジェクトの履歴に関する設定を選択します。

|                                                                                                    | 全ての履歴                                                                                                    |        |
|----------------------------------------------------------------------------------------------------|----------------------------------------------------------------------------------------------------|--------|
|                                                                                                    | ー定義した履歴の理由<br>追加した理由:                                                                                                    |        |
| CALIFORNI -                                                                                                    |                                                                                                    | 追加     |
|                                                                                                    | 理由のリスト                                                                                                    | mare 1 |
| Net some a                                                                                                    |                                                                                                    |        |
| ALL ALLAND A                                                                                                    |                                                                                                    | 上へ移動   |
| A COLORED TO A COLORED TO A COL |                                                                                                    | 下へ移動   |
|                                                                                                    | ▶ ユーザー自身で理由を入力することを許可                                                                                                    |        |
|                                                                                                    | <ul> <li>□ 自動的に開展を有効</li> <li>○ 変更するたびに理由を入力する</li> <li>○ 保存時に理由を入力する</li> <li>○ 保存時に遅由を入力する</li> <li>○ 理由を入力しない</li> </ul> |        |

このプロジェクトの履歴設定は何ですか?

設定を適用するには履歴を選択するか[**全履歴**]を選択 します。

#### 履歴理由

users.ユーザーが選択できる履歴理由を定義します。

#### 変更理由の追加

理由を選択し、[追加]ボタンをクリックします。

### 変更理由のリスト

変更理由リストが表示されます。理由を削除するには、 削除理由をハイライトして、[**削除**]をクリックします。 理由順番を変更するには、順番を変更する理由をハイ ライトして、[**上に移動**]か[下に移動]をクリックします。

#### 自動的に履歴を保存する

このボックスをチェックすると、メソッドの履歴は自動的に保存されます。

変更するたびに理由を入力する

これを選択した場合、メソッドを変更するたびに変更 理由を入力する必要があります。

保存時に理由を入力する

これを選択した場合、ファイルを保存するときに変更 理由を入力する必要があります。

理由を入力しない

これを選択した場合、変更理由を入力する必要はありません。

### 電子署名規則の定義

このダイアログは、このプロジェクトにおける電子署名の適用 について選定するために使用します。

| プロジェクトの電子署名規則の設定 |                                                                          | × |
|------------------|--------------------------------------------------------------------------|---|
|                  | このブኳジュウトにおける電子署名規則は何ですか?<br>ブカンシーント、Bitachi                              |   |
|                  | 規則名<br>第ペレーカンマネージャ<br>〇Aマネージャ<br>〇Aマネージャ<br>〇Aマネージャ                      |   |
|                  | 「赤マネージャ     (低い)                                                         |   |
|                  | いい 総 1 1 1 1 1 1 1 1 1 1 1 1 1 1 1 1 1 1                                 |   |
|                  | 「ないようでいたい」というないで、オンショームンマイトしているいのからにしいかくユーターはメージソイルのジョー<br>子著名を無効してできます。 |   |
|                  |                                                                          |   |

### 規則名

電子署名の理由に沿った様々な電子署名規則のための デフォルト名が表示されます。 変更したい規則名をハ イライトさせることによって、規則名を変更すること ができます。

#### レベル数

このプロジェクトのための電子署名のレベル数を選択 します。デフォルト設定は、3です。一度、電子署名 したデータファイルについては、ここで設定した電子 署名規則よりも低いレベルのユーザーによって、取り 消すことはできません。

#### 電子署名の理由

現在の電子署名の理由が表示されます。電子署名の理 由に対しての追加、変更および削除する場合は、[修 正]ボタンをクリックします。

### 電子署名の理由を修正する

電子署名の理由を修正するには、[電子署名規則の定義]ダイア ログの[修正]をクリックします。

電子署名の理由の追加、変更または削除する場合にこのダイア ログを使用します。新しい理由を追加するには、[理由を追加 する]フィールドに理由を入力してから、[追加]ボタンをクリッ クします。理由を削除するには、削除したい理由をハイライト させてから、[削除]ボタンをクリックします。リスト内の理由 をハイライトさせ、適切なボタンをクリックすることにより、 理由を上下に移動させることもできます。

| 電子署名の理由の修正                   |     |       | ×               |
|------------------------------|-----|-------|-----------------|
| 理由を追加する:<br>                 |     |       | 追加              |
| 理由リスト:<br>「私が作成者です。<br>「審査待ち |     |       |                 |
| 審査<br>承認待ち<br>承認             |     |       | 削除              |
|                              |     |       | 上に移動            |
|                              |     |       |                 |
|                              | (OK | キャンセル | <u>^⊮フ°(Ħ</u> ) |

# プロジェクトユーザーの選択

この画面を使って、新しいプロジェクトにアクセスできるユー ザー/グループを選択します。

- 1. ドロップダウンリストからドメインを選択します。
- 2. [**グループ**]または[ユーザー]を選択します。
- ユーザーまたはグループを[名前の確認]をクリックしてリストに追加します(複数のユーザーやケグループを入力できます)。名前が確認されると、緑色の矢印が表示されます。
- 4. 緑色の矢印をクリックして、複数の名前を[**選択された** ユーザー]リストに追加することができます。
- [選択されたユーザー]リストから複数の名前を削除するには、まず名前を選択します(1つの項目をハイライトさせ、次に<Shift>キーを使ってクリックするとその間の選択項目をすべてハイライトできます。または、
   Ctrl>キーを押しながら、クリックすると連続しない

複数の項目をハイライトできます)。選択されたリスト から項目を削除するには、赤色の矢印を使います。

| ユーザの選択 | ×                                                                                                    |
|--------|----------------------------------------------------------------------------------------------------|
|        | *02-サ'~にこの712ジz外の使用を許可しますか?<br>12)'zウ'、 Default<br>2-サ'-を検索<br>ドメ1: ■PCC<br>選択したオフジェクト名を入力してくだだい<br>記録したオフジェクト名を入力してくだだい<br>名前を描述<br>選択したユーザ~<br>HPLC¥Administrator |
|        | [2] キャンセル 〈戻る(8) 汰へ(10) えて                                                                                                    |

[次へ]ボタンをクリックして次に移ります。

## プロジェクトユーザーのアクセス権の設定

この画面を使って、このプロジェクトにアクセス権を持つユー ザー/グループに、ソフトウェアのコマンドへのアクセス権を 割り当てることができます。指定されたプロジェクトに対して ユーザーの権限を設定すると、ユーザー/グループは、定義さ れたプロジェクト用に割り当てられた機能コマンドに限ってア クセスすることができます。ユーザー/グループに対して、す べての機能(メソッド開発およびデータ収集)を与えること、ま たは一部のデータシステムソフトウェアのコマンドのみアクセ ス権を与えることができます。

| ユーザーの権限の設定                                 |                                                                                                    |
|--------------------------------------------|----------------------------------------------------------------------------------------------------|
|                                            | このプロン゙ェクトレこ対して、どの権限をユーザーリこ与えますか?                                                                                                    |
|                                            | プロジェクト [LaChrom_Sample_Data                                                                                                    |
|                                            | 選択されたユーザー:                                                                                                    |
|                                            | S HPLC¥harada HPLC¥HK892310 HPLC¥honda HPLC¥yamaday                                                                                                    |
| a mana ang ang ang ang ang ang ang ang ang | PHC#harada     PHC#HK892310    PHCC#honda     PHPLC#honda     PHPLC#ho |
| A THE ST                                   |                                                                                                    |
|                                            |                                                                                                    |
|                                            |                                                                                                    |
|                                            |                                                                                                    |
|                                            |                                                                                                    |
|                                            |                                                                                                    |
|                                            |                                                                                                    |

権限を割り当てるには、マウスでハイライトさせてから、緑色の矢印をクリックします。例えば、データコマンドに関連した 権限をすべて割り当てる場合は、権限(メソッド、データ、シ ーケンス)をダブルクリックします。これにより、その機能に おいて使用可能なコマンドがすべて自動的に選択されます。

ユーザーのアクセス権の設定を終了したら、[**終了**]ボタンをク リックします。

- 注: [検量線作成]というアクセス権を利用すると、ユーザ ーはキャリブレーション試料を分析して、メソッドキ ャリブレーションを更新することができます。メソッ ドでキャリブレーションパラメータを作成または変更 するためには、ユーザーは[メソッドを保存]というア クセス権を割り当てる必要があります。
- 注: ユーザーのアクセス権にはデフォルトプロジェクトは 適用されません。ユーザーのアクセス権が必要な場合 には、デフォルトプロジェクトを使用しないか、削除 してください。

# プロジェクトに対するユーザー/グループの 割当

 [メインメニュー]/[ツール]/[システム管理ウィザード]を 選択します。  [プロジェクトに対するユーザーの割当]をクリックし、 次に[次へ]ボタンをクリックします。作業対象のプロ ジェクトを選択し、ユーザーのアクセス権を割り当て、 電子署名規則を設定します。

| プロジェクト処理の選択 |                                                                                          | ×               |
|-------------|------------------------------------------------------------------------------------------|-----------------|
|             | どの処理を行いますか?<br>C 新しいコンシからが成<br>C <u>PTDジンりにさけするユーザーの割当</u><br>C 7Dジンり後定の変更<br>C 7Dジンりの利除 | X               |
|             |                                                                                          |                 |
|             | [7] キャンセル 〈戻る(日)                                                                         | <u> 沐へ⋓ゝ</u> 完了 |

# プロジェクト設定の変更

- [メインメニュー]/[ツール]/[システム管理ウィザード]を 選択します。
- [プロジェクト設定の変更]をクリックしてから、[次へ] をクリックします。
- 3. 変更が設定できます。

このオプションを使って、エンタープライズの既存プロジェクトの内容を変更するには、[プロジェクト設定の変更]を選択します。プロジェクトの説明、ユーザー/グループ割り当て、およびアクセス権の割り当てを変更できます。ただし、一度、作成されたプロジェクトの場所を変更することはできません。

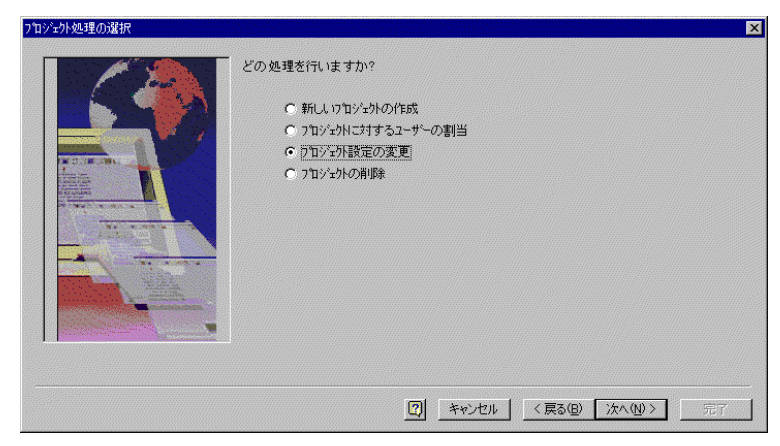

このオプションを選択すると、**作成したプロジェクト**のすべて のパラメータ(プロジェクトの場所を除く)を変更できます。[次 へ]ボタンをクリックします。

# プロジェクトの削除

- [メインメニュー]/[ツール]/[システム管理ウィザード]を 選択します。
- [プロジェクトの削除]をクリックした後、[次に]をクリックし、削除するプロジェクトを選択します。このオプションを使って、使用中のプロジェクトが削除できます。ディレクトリは残りますが、データシステム内のプロジェクトにはアクセスできません。

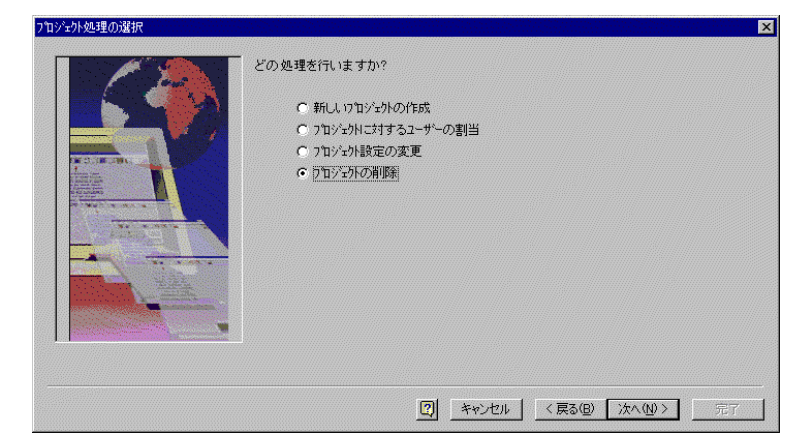

システム管理構成

# システム管理構成

# 11設定

# システム、機器、検出器の設定

設定手順は、システムおよびそのハードウェアを定義す るプロセスです。設定手順には、次の3つの項目があり ます。

- エンタープライズの設定.
   クライアント/サーバーエンタープライズのロケーションおよび装置を定義します。
- インターフェースの設定
   A/D 基板、ポンプ制御基板、BCD 基板のようなシステムハードウェアを設定します。メインメニューの[ツール]コマンドから設定します。
- 機器の設定

システムで使用する各機器を設定します。メインメニ ューから行います。使用する機器、検出器の種類およ び数の設定、外部イベント(バルブ)の設定、一般的な 処理オプションなどが含まれます。

## メインメニュー

データシステム起動時、メインメニューは最初に表示される画 面です。このウィンドウでは、システムに設定されたロケーシ ョンおよび機器を含めて、エンタープライズ全体を確認するこ とができます。

| EZChrom E     ファイル(E) 編 | lite<br>集(E) 表示(V) ツール(T) ヘルフ*(H) |                     |                      |                                   |         |
|-------------------------|-----------------------------------|---------------------|----------------------|-----------------------------------|---------|
| ***   % =               | : • • × • • • • • • • • • • •     | E 11 ?              |                      |                                   |         |
|                         | 現在のロケーション/ケルーフでは、コンターフライ          | (ス <sup>×</sup> です。 |                      |                                   |         |
| Ilite                   | 🔮 I)%-7'547°                      | GC1 SS420x          | <mark>:</mark><br>桜器 |                                   |         |
| mu I                    |                                   |                     |                      |                                   |         |
| lhira                   |                                   |                     |                      |                                   |         |
| DZ                      |                                   |                     |                      |                                   |         |
| Ē                       |                                   |                     |                      |                                   |         |
|                         |                                   |                     |                      |                                   |         |
| νī,                     |                                   |                     |                      | ユーザー: HPLC¥Administrator (SYS AD) | MINO // |

デフォルト設定により、メインメニューの左側には定義された システムエンタープライズのロケーションが表示されます。エ ンタープライズは階層表示され、各ロケーションは、そこに設 定されたロケーションまたは機器が入った[フォルダ]として表 示されます。

ウィンドウの左側のロケーションをクリックすると、その内容 が右側に表示されます。正符号(+)をクリックすると、さらに 別のロケーションが表示されます。ウィンドウの片側のサイズ を変更する場合は、両側を分けるバーをドラッグします。ロケ ーションを開いて、その内容をすばやく表示させるには、ウィ ンドウの左側のロケーションをダブルクリックします。

# エンタープライズログイン/ログアウト

エンタープライズログインまたはログアウトするには、エンタ ープライズログイン/ログアウトボタン きクリックするか、 または[**ツール/エンタープライズログイン/ログアウト**]をクリ ックしてください。

#### 機器へのアクセス

メソッド開発、シーケンス作成およびデータ収集のた めに機器にアクセスする場合は、アクセスしたい機器 のアイコンをダブルクリックします

#### 表示の変更

デフォルト設定により、システム上に設定された機器 はアイコンとして表示されます。[表示]メニューのコ マンドを使って、メインメニューの表示方法を変更す ることができます。ツールバーおよびステータスバー の表示/非表示を切り替えたり、アイコンのサイズを変 更したり、アイコンを並べ替えたりすることができま す。アイコンのサイズを変更するオプションや詳細を 表示するオプションは、コマンドリボンのボタンとし て使用することもできます。

メインメニューから、システムに設定された機器の状態を表示することができます。状態を表示するには、 メニューバーから[表示/詳細]コマンドを選択するか、 または[詳細]ボタンをクリックします。現在のロケー ションの危機が、ステータス情報とともに表示されま す。

[詳細]モードでロケーションを表示すると、画面 の右側に機器名、現在の危機のステータス(使用可 能、アイドリング中、分析中)およびその機器の現 在のユーザー名が表示されます。ステータス表示 は、[ツール/オプション/ワークステーション]タブ の[ステータスを更新する間隔]で設定した時間ごと に更新されます。

メインメニューにエンタープライズ全体を表示さ せないようにすることもできます。エンタープラ イズまたは階層表示を削除するには、[表示/階層ウ ィンドウ]をクリックします。このチェックマーク を外すと、エンタープライズは表示されません。

#### データシステムを閉じる

データシステムを終了する場合は、メインメニューウ ィンドウの右上隅にある X ボックスをクリックするか、 または[ファイル/終了]コマンドを選択します。メイン メニューを終了すると、現在開いている装置アプリケ ーションもすべて閉じます。

# プリンタの設定

E それぞれの機器の結果を異なるプリンタに出力できます。下 記の手順でスタンドアローンでのプリンターまたはクライアン ト/サーバーでのプリンターを特定します。

## スタンドアロンシステムでのプリンタ設定

データシステムに接続されたそれぞれの機器はそれぞれ独自の プリンタを所有できます。Windows で通常使うプリンタ以外 を指定するには機器ウインドウで[ファイル/プリンタ]の設定を 選択します。表示されたダイアログからその機器で使用するプ リンタを選択します。

### クライアント/サーバー環境でのプリンタ設定

クライアント/サーバー環境において全てのプリンタを共有す ることができます。共有プリンタの名称は全てのクライアント あるいはサーバーコンピュータで同一である必要があります。 プリンタドライバおよび構成が正しく行われていることは、ワ ードパッドなど Windows のアプリケーションで確認します。

#### Agilent 機器コントロールの設定

プリンタの設定で、その機器で使用する共有ネットワ ークプリンタを選択します。プリンタの選択は Windows によりユーザー単位で特定されるため、プリ ンタを選択するときは操作時に使用するユーザー名で ログインしてください。

#### クライアントマシンの設定

プリンタの設定でその機器で使用するプリンタと同じ 共有ネットワークプリンタを選択します。この設定は Agilent 機器コントロールの設定と同じである必要があ ります。

## 機器プリンタの設定

それぞれの機器はその機器で使用するプリンタを設定できます。 プリンタを設定するには機器ウインドウで[**ファイル**]/[プリン タの設定]を選択します。表示されたダイアログからその装置 で使用するプリンタを選択し、[OK]をクリックします。

## クライアント/サーバー環境での印刷

ある機器に対してネットワークプリンタが設定されると、その 機器に対するレポートおよび印刷ジョブは、すべて自動的にそ のネットワークプリンタに送られます。クライアントワークス テーションが[プリンタの設定]ダイアログを開き、指定された プリンタを変更すると、その機器のそれ以降の印刷ジョブはす べて新しく設定したプリンタに送られます。

クライアントワークステーションで機器を開き、レポートを印 刷するか、その他の印刷ジョブを行う場合、設定されたドライ バがインストールされていないと、その印刷ジョブは Windows で設定されたデフォルトのプリンタに送られます。

注: クライアントワークステーションで機器を開き、プリ ンタドライバーがインストールされているプリンタが 設定されていない場合は、[ファイル/プリンタの設定] ダイアログを開き、[OK]ボタンをクリックして終了し てください。そのダイアログで選択したプリンタが、 その機器に設定されたプリンタになります。

# 解析専用環境での印刷

機器を解析専用で開いている場合、[ファイル]/[プリンタ]の設 定ではそのユーザーに設定されたプリンタが示されます。ここ での設定はオンライン機器に影響しません。この機能により機 器の設定を変更せずにオフラインでローカルプリンタなどへレ ポート出力を行うことができます。ユーザーはそれぞれの機器 にオフラインで使用するプリンタを設定することができます。

## 機器設定の印刷

 [機器ウィンドウ]/[ファイル]/[機器設定の印刷]を選択し ます。これにより、プリンタに現在の機器の設定が印 刷されます。

# 12エンタープライスの設定

# エンタープライズを定義する

最初の起動時には、メインメニューに"エンタープライズ"は定 義されていません。システム管理者は機器を設定し使用する前 にエンタープライズを定義する必要があります。

エンタープライズの名前上でマウスを右クリックして、エンタ ープライズに新たに命名します。[命名]をクリックすると新し い名前になります。

# エンタープライズにロケーションを追加する

エンタープライズにロケーションを追加するために、マウスを 右クリックします。さらに、[新規作成]/[ロケーション/グルー プ]を選択します。

| EZChron         | ラ 表示(V) 2~#(T) 147'00                   | ×   |
|-----------------|-----------------------------------------|-----|
| 111日本           |                                         |     |
|                 | 在のカーションパループは、エンタープライス"です。               |     |
| EZ/Chrom Ellite |                                         |     |
| 選択したアイテ         | 홍콩국。 고-카~ HPLC¥Administrator (SYS ADMIN | 5 / |

新規に入力された項目はエンタープライズの下に表示されます。 新しいロケーションまたはグループに名前を付けることができ ます。エンタープライズの設定がご自分の所属する会社あるい はグループの構成と一致するまでロケーションまたはグループ を追加してください。

## エンタープライズに機器を追加する

機器を設定するには、まず、エンタープライズに機器を定義す る必要があります。

- 機器を追加する場合は、追加するロケーションを選択します。マウスを右クリックし、続いて[新規作成]/[機器]をクリックします。新しい機器のアイコンが右側のウィンドウに表示されます。
- 2. 機器に名前を付け、ウィンドウ上のどこか他の箇所を クリックします。
- システムエンタープライズがご自分の所属する会社あるいは研究室の構成に対応するまでロケーションおよび機器を追加します。
- 4. [機器と検出器の設定]の項に従って各機器の設定を行います。システムで使用する A/D 変換インターフェースを使用する場合は、[インターフェースの設定]の項に従って、設定を行う必要があります。完成したエンタープライズは、複数の機器を備えたラボのように単純なこともあれば、複数の建物、研究室および装置の複雑なリストのようになることもあります。

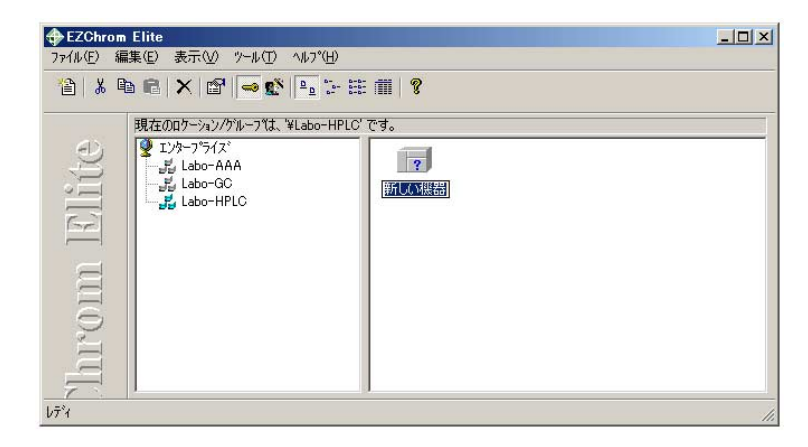

# 13インターフェースの設定

インターフェースはアナログ信号の受信、外部機器の制御に使 用されます。使用前に、メインメニューから設定してください。

## データ収集用インターフェースの設定

インターフェースの設定では、データを収集したり、LC ポン プなどの外部装置を制御したりするために使用されるハードウ ェアボードの設定作業を行います。データシステムを使ってデ ータを収集する前に、データ収集用インターフェースボードの 設定を行ってください。PN ネルソンインターフェースは設定 する必要はありません。検出器は設定する必要があります。

注: インターフェースボードが実際に装着されているスタンド アロンデータシステムまたは Agilent 機器コントロールに対し て、インターフェースの設定が必要です。機器が接続されてい ないクライアントに対しては、この操作を行う必要がありませ ん。

- メインメニューから[ツール/インターフェースの設定] をクリックする。
- 設定するインターフェース用アイコンをダブルクリックします(表示されるインタフェースはシステムに応じて変化します)。
- 3. 設定を完了させるために、[OK]をクリックします。

# SS420x インターフェースの設定

SS420x インターフェースの詳細設定は、SS420x の取扱説明 書またはヘルプを参照してください。

# CIO/DIO 基板の設定

外部機器を制御するために複数のコンピューター基板や CIO/DIO 基板を使うには、最初にそれらを設定する必要があ ります。基板の PCI を設定するために、[ツール/インターフェ ースの設定]を選択した後にインターフェースカードアイコン を選択します。これにより、"InstaCal"の設定ウィンドウが開 き、自動で基板が検知されます。

 メインメニューから[ツール/インターフェースの設定] をクリックする。 CIO/DIO アイコンをクリックした後に、[プロパティー]をクリックします。基板設定用ダイアログボックスが表示されます。

| DIO Configuration                 | × |
|-----------------------------------|---|
| Board:0 Board:1 Board:2 Board:3   |   |
|                                   |   |
| Model:                            |   |
| Connector:                        |   |
| Port B (output) { Port C (output) |   |
| OK Cancel Apply Help              |   |

CIO/DIO 基板は4つまで設定できます。各基板に相当するタ ブをクリックし、モデルナンバーとコネクタを選択します。

モデル

ドロップダウンリストから正しいモデルを選択します。 **コネクタ** 

ドロップダウンリストから適切なコネクタを選択しま す。選択したコネクタ図が表示されます。

設定を完了させるために、[OK]をクリックします。基板設定を 変更したい場合にはコンピューターを再起動させます。

# 14機器の設定

機器、検出器、インジェクタ、オートサンプラは使用前に設定 します。

# データファイルからの機器構成の設定

機器を他の機器の設定と同じ設定にするには、データファイル を収集した設定にする必要があります。

- 機器アイコン名の上で右クリックするか、または[構 成]/[データファイルからの設定]をクリックします。
- 2. 警告ボックスの[はい]をクリックします。
- 設定したいデータファイルを検索し設定した後に、
   [OK]をクリックします。設定がうまくいくとメッセージが表示されます。[OK]をクリックして完了させます。

## 機器の設定

データシステムで使われる各機器はハードウエアモデュールを 定義して設定する必要があります。デジタル/アナログ両機器 に必要です。

| 注: | 機器を設定す | るには機器管理ア | クセス | 権が必要です。 |
|----|--------|----------|-----|---------|
|    |        |          |     |         |

- 注: 機器を設定する前に、機器をロケーションに追加する 必要があります。
  - 1. [**メインメニュー**]で、設定したい機器のアイコンをマ ウスで右クリックしいます。
  - 2. [構成]/[機器]をクリックします。
  - [機器名]フィールドで機器の識別名を入力します。この名前は、メインメニューの装置アイコンの横、その装置のアプリケーションウィンドウの上部、およびこの装置に関係したソフトウェアの他のフィールド(システム管理ウィザードなど)に表示されます。
  - 装置の種類のドロップダウンリストから、[装置の種 類]を選択します。クロマトグラフ用機器はリストにないので、[汎用]を選択します。
  - クライアント/サーバーモードで作業していれば、[サ ーバー名]をン入力します。ここには、機器に接続している EZ サーバー名か、機器に接続している AIC を入

カします。スタンドアローンシステムで作業していれ ば、このフィールドは使用できません。

 6. 検出器、外部イベントおよびハードウェアを定義して、 機器の設定を完了させるために、[構成]ボタンをクリ ックします。

| 機器名:   | 新しい機器 |  |
|--------|-------|--|
| 機器の種類  | 汎用機器  |  |
| サーバー名: |       |  |

# 機器モジュールの設定

モジュールを設定するために、[機器の設定]ダイアログボック スの[構成]をクリックします。選択可能なジュールは[機器の設 定]ダイアログボックスで選択した[機器の種類]によってきまり ます。

| 汎用機器構成                |   |           |          | X            |
|-----------------------|---|-----------|----------|--------------|
| 選択可能なモジュール:           |   | 使用するモジュール |          |              |
| ■検出器<br>響イペシト構成       |   | アナログ      |          |              |
|                       | * |           |          |              |
|                       |   |           |          |              |
| オフ <sup>®</sup> ねン(P) |   |           | キャンセル(C) | <u>^⊮7°⊞</u> |

左の[**選択可能なモジュール**]ボックスにはアイコンが 表示されます。モジュールを追加する場合は、左のボ ックスのアイコンをクリックし、次に緑色のボタンを クリックしてそのアイコンを右の[使用するモジュー ル]ボックスに移動させるか、またはそのアイコンをダ ブルクリックします。次に、各モジュールを別々に設 定しなければなりません。[オプション]ボタンは、こ の機器に対してオプション用ソフトウェアを使用する 場合に使用します。

注: 機器モジュールの設定方法の詳細は、設定モジュール を開いている場合、ヘルプボタンをクリックすると閲 覧できます。また、設定している機器のユーザーガイ ド(PDF)で閲覧できます(CD)。

機器のモジュールの設定を完了させるには、[**OK]**をクリックします。

## 一般的な設定オプションの設定

ー般的な設定オプションにはオプション分析と機器を設定する パラメータ処理があります。どんな機器が設定されているか、 どんなオプションが機器に利用できるのかによって、設定オプ ションリストが変更できます。

- メインメニューから、機器を右クリックし、さらに[構成]をクリックします。
- 2. [機器の構成]の[機器]をクリックします。
- 3. [オプション]をクリックします。
- 4. 使用したいオプションをチェックします。
- 5. [OK]をクリックして完了となります。

| ●システム適合性試験    |  |  |
|---------------|--|--|
| ♥PDA          |  |  |
| ▲^`=ス>1ン チェッ? |  |  |
|               |  |  |
|               |  |  |

## アナログ検出器の設定

- 1. 検出器のアイコンをダブルクリックし、その全チャン ネルについて設定ダイアログを完了させてください。
- 2. [**取り込みソース**]をクリックして、検出器のソースまたはボードを選択します。
- 3. [ソース設定]ボタン 20 をクリックし、ソース設定パラ メータを完了させます。
- 4. 次のようなその他のフィールドを完了させます。

| 検出器の構成      |                           | ×        |
|-------------|---------------------------|----------|
| 検出器名(N):    | 検出器 1                     |          |
| 検出器の種類(D):  | 7707                      |          |
| 取り込みソース(A): | SS420x                    | <b>æ</b> |
| Y軸の単位(U):   | mV                        |          |
| Y軸の補正係数     | 0.0010000                 |          |
| QK          | キャンセル(E) ヘルフ°( <u>H</u> ) |          |

#### 検出器名

検出器の内容が分かる名前を入力します。例えば、 FID や TCD などです。

### 検出器の種類

ドロップダウンリストから検出器の種類を選択します。

### 取り込みソース

ドロップダウンリストから、使用している A/D 変換ボ ードまたはデバイスの種類を選択します。次に、右横 のボタンをクリックして設定します。

#### Y 軸の単位

クロマトグラムの Y 軸に表示する単位を入力します。 検出器の測定単位に応じて、例えば、 µ V や AU など を入力します。アナログ信号を取り込み、 µ V で保存 します。信号を別の単位で表示させる場合は、適切な 係数を使用しなければなりません。通常、使用される Y 軸の単位と対応する Y 軸の係数については、下表を 参照してください。

#### Y 軸の補正係数

通常、クロマトグラムは V(ボルト)単位で表示します。 別の単位で表示させる場合は、下表を参考に適切な補 正係数を入力してください。通常使用される Y 軸ラベ ルと対応する変換係数を次の表に示します。

| Y 軸ラベル  | Y 軸の補正係数                           |
|---------|------------------------------------|
| V       | 0.000001                           |
| mV      | 0.001                              |
| $\mu V$ | 1                                  |
| その他     | μ V をかけて、希望の<br>単位の数値になる係数<br>を入力。 |

例えば、5μVに対応する Units という単位を使いたい 場合は、1/5=0.2 を入力します。 この機器の検出器の設定を終了すると、[装置の構成]ダイアロ グに各検出器の名前と種類が表示されます。[OK]ボタンをクリ ックして設定を終了します。設定を有効にするには、機器アプ リケーションを再起動する必要があります。

### デジタル機器の設定

多くのデジタル機器はオプションコントロールソフトウェアを 使って制御されます。個々の機器は固有の有効なモジュールと 設定ダイアログを備えています。設定や操作について必要な機 器のドキュメントやオンラインヘルプを参照してください。

### バルブと外部イベントの設定

バルブ、トリガー、その他の外部イベントを設定するためには、 まず、そのイベント出力装置がデータシステムに正しく接続さ れていることを確認する必要があります。外部イベントの設定 には、その入力または出力ラインを指定する必要がありますの で、設定を開始する前に、この情報を調べておく必要がありま す。

[イベント設定]アイコンをダブルクリックします。ウィンドウの "設定モジュール"にアイコンを移動させます。

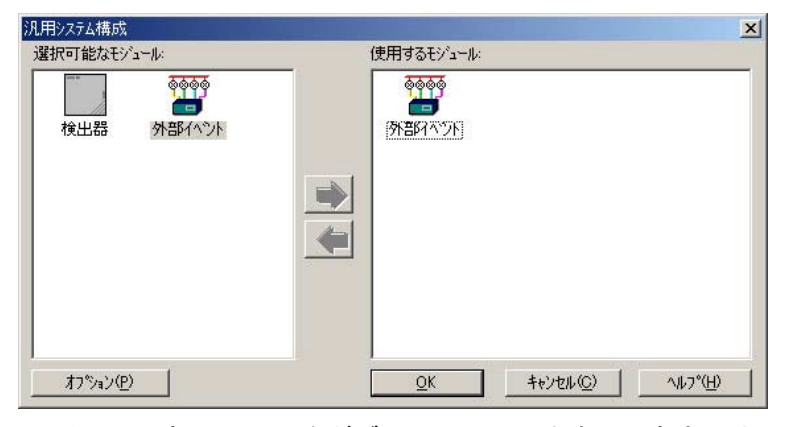

[イベント設定]アイコンをダブルクリックします。設定する外 部イベントを選択できるスプレッドシートが示されます。

## イベントの設定

イベントには機器トリガー、バルブ、その他ユーザーに定義さ れた外部イベントを含みます。

- システム設定ウィンドウで、使用できるモジュール枠 にあるイベントアイコンを設定モジュール枠へ移動し てダブルクリックします。
- 2. 設定モジュール枠で、イベント設定アイコンをダブル クリックします。
- スプレッドシートに機器の全てのイベントを定義し、 [OK]をクリックして完了させます。

| # | 名則                                                      | <u> </u> | 設定    | 1.14    |
|---|---------------------------------------------------------|----------|-------|---------|
| 1 | トリカ ー・・・・・・・・・・・・・・・・・・・・・・・・・・・・・・・・・・・・               | SS420x   | 構成済   |         |
| 2 | עד <sup>י</sup> ז · · · · · · · · · · · · · · · · · · · | SS420x   | 構成済 🕨 |         |
| 3 |                                                         |          |       | 11      |
|   |                                                         |          |       |         |
|   |                                                         |          |       | · · · · |

### 名前

トリガーまたはレディ信号ライン設定時は、[名前]フ ィールドのボタンをクリックし、リストから[トリガ ー]または[レディ]を選択します。バルブ、その他の外 部イベント設定時は、[名前]フィールドをクリックし、 イベント名を入力します。

### ソース

[**ソース**]フィールドでは、ボタンをクリックし、イベ ントのソース(イベントを出すハードウェア)を選択し ます。

#### 設定

[セットアップ]フィールドでは、ボタンをクリックし、 このイベントの動作に必要な情報を設定するためのダ イアログが表示されます。
注: 機器に対して、1つまたはそれ以上の外部機器を設定 しない限り、[機器設定]の[外部イベント]タブは利用で きません。

> 複数の機器に同じイベントを割り当てることができま す。イベントを割り当てる際には、機器間の競合が起 こらないように注意してください。

## 機器プリンタの設定

それぞれの機器はその機器で使用するプリンタを設定できます。 希望するプリンタードライバーをネットワーク上から入手でき ます。プリンタを設定するには装置アプリケーションを開き、 ファイル/プリンタの設定を選択します。Microsoft Windows の プリンタ設定ダイアログが開き、使用したいプリンタを選択し ます。最後に、[OK]をクリックします。全ての機器に同様な方 法でプリンタを設定します。

## E-Mail 通知の設定

機器、ロケーションのイベントまたはエンタープライスの Email オプションを設定します。

- 1. エンタープライズ表示の使用するノード(機器、ロケー ション、エンタープライズ)をハイライトにします。
- メインメニュから、[ファイル]/[設定]/[E-mail]を選択します。

| 以下の行 | ベント発生時にE-Mailを送信 | エンターフ <sup>e</sup> ライス <sup>e</sup> ¥LaChrom: |           |          | ×      |
|------|------------------|-----------------------------------------------|-----------|----------|--------|
| 1    | イላንኦ             | E-Mail 受信者                                    | カスタムメッセーシ | 送信元      |        |
|      |                  |                                               |           |          | ,<br>  |
|      |                  |                                               |           |          |        |
|      |                  |                                               |           |          |        |
|      |                  |                                               |           | JK キャンセル | ^///7* |

イベント

プルダウンリストからイベントを選択します。ラン実 行中にイベントが発生するとカスタム E-mail メッセー ジが指定された受信者に送信されます。

### E-mail 受信者(S)

このフィールドはメッセージの宛先を特定するために 使用されます。正しいユーザー名の SMTP か MAPI 準 拠 E-mail アドレスを入力します。複数のアドレスを入 力するにはセミコロンで区切って入力します。

### カスタムメッセージ

イベントにオプションカスタムテキストメッセージを 入力するにはここをクリックします。

#### 送信元

このフィールドは通知の発信元を表示します。エンタ ープライズ構成に従い、このフィールドはエンタープ ライズ、ロケーション/グループ名または空白となりま す(既存のノードの場合)。

# プレビューを使用してアナログ接続の確認

**プレビュー**機能を使用して、分析を行わずに信号をすばやく確認します。

- メインメニューから、確認したい機器のアイコンをダ ブルクリックし、ログインして機器アプリケーション を起動します。
- コマンドツールバーにある[プレビュー]ボタンをクリ ックします。または、メニューから[コントロール/プ レビューラン]コマンドを選択します。この時、機器か らのリアルタイムの検出器からの出力値が表示されま す。単純な試料(溶媒など)を注入し、ピークが正しい 方向に向いていることを確認します。ピークが現れな い場合は、接続、アナログライン番号の割り当ておよ び設定が正しいかどうか確認してください。ピークの 向きが違う場合は、検出器信号ラインを逆にしてから、 再度確認してください。
- 確認作業が終了したら、[ストップ]ボタンをクリック します。なお、プレビューランモードでは、データが 解析されない点に注意してください。
- アナログ信号およびリモート入力ラインが正しく接続 されていることを確認しましたら、実際のデータ収集 を開始することができます。データシステムを初めて 使用する場合は、ユーザーガイドの「チュートリアル」 を参照ください。この「チュートリアル」は、データシ ステムをより速く習得できるように、システムの基本 操作法を段階的に説明しています。

# システム管理構成